# คู่มือการใช้งานระบบอาจารย์ที่ปรึกษาออนไลน์ มหาวิทยาลัยราชภัฏอุตรดิตถ์

พัฒนาโดย

ฝ่ายงานพัฒนาซอฟต์แวร์เว็บไซต์ ระบบ สารสนเทศและสื่อมัลติมีเดีย

สำนักวิทยบริการและเทคโนโลยีสารสนเทศ

มหาวิทยาลัยราชภัฏอุตรดิตถ์

| ส่วนเจ | จ้าหน้าที่                                       | 1  |
|--------|--------------------------------------------------|----|
| 1.     | เข้าสู่ระบบ                                      | 1  |
| 2.     | ข้อมูลตนเอง                                      | 2  |
| 3.     | ข้อมูลอาจารย์ในคณะ                               | 2  |
| 4.     | คำสั่งแต่งตั้งอาจารย์ที่ปรึกษา                   | 3  |
| 5.     | ดูรายละเอียดคำสั่งแต่งตั้งอาจารย์ที่ปรึกษา       | 9  |
| ส่วนข  | เองอาจารย์                                       | 11 |
| 1.     | เข้าสู่ระบบ                                      | 11 |
| 2.     | ข้อมูลตนเอง                                      | 11 |
| 3.     | ดูคำสั่งที่ได้รับการแต่งตั้งเป็นอาจารย์ที่ปรึกษา | 11 |
| 4.     | นักศึกษาในความรับผิดชอบ                          | 13 |
| 5.     | ตารางนัดหมาย                                     | 14 |
| 6.     | กระดานข่าวสาร                                    |    |
| 7.     | ข้อความ                                          |    |
| 8.     | พบนักศึกษาแบบกลุ่ม                               | 20 |
| ส่วนน้ | เักศึกษา                                         | 26 |
| 1.     | เข้าสู่ระบบ                                      | 26 |
| 2.     | ดูข้อมูลส่วนตัว                                  | 27 |
| 3.     | ดูข้อมูลเกี่ยวกับการศึกษา                        | 28 |
| 4.     | ดูข้อมูลเกี่ยวกับอาจารย์ที่ปรึกษา                |    |

สารบัญ

# ส่วนเจ้าหน้าที่

## 1. เข้าสู่ระบบ

- 1.1. ไปที่ advisor.uru.ac.th จะปรากฏหน้าจอเข้าสู่ระบบผ่านทางระบบ Single Sign-on
- 1.2. ใส่ **ชื่อผู้ใช้งาน** และ <u>รหัสผ่าน</u> คลิก <u>เข้าใช้งาน</u>

| ระบบ Single sign-on<br>มาวิทาที่มีสุดหลัด                      |
|----------------------------------------------------------------|
| ลงชื่อเข่าใช้งานระบบ<br>ธือมูโซ่งาน                            |
| รมสมารมฐารมน<br>เราไม่อาน<br>*** การเข้าไข้งามเครื่อมรก คลิก!! |
|                                                                |

ระบบจะแสดงหน้าแรก ของระบบสารสนเทศสำหรับอาจารย์ที่ปรึกษา ดังภาพ

| 💋 ระบบสารสนเทศ         | สำหรับอาจารย์ที่ปรึกษา | 🖂 🔍 🌒 ยินติด่อนรับ, 👻 |
|------------------------|------------------------|-----------------------|
| .al 🖋 😤 🕰              | 😤 หน้าบ้าน             | Q Search              |
| 倄 หน้าบ้าน             |                        |                       |
| 🛔 ข้อมูลของฉัน 🗸 🗸     |                        |                       |
| 📽 ระบบที่ปรึกษา 🗸      |                        |                       |
| ชาวารรับบทุนการศึกษา ∨ |                        |                       |
| 👽 งานพยาบาล 🗸 🗸        |                        |                       |
| 🕻 สถิติและรายงานผล 🗸   |                        |                       |
|                        |                        |                       |
|                        |                        |                       |
|                        |                        |                       |
|                        |                        |                       |
|                        |                        |                       |
|                        |                        |                       |
|                        |                        |                       |
|                        |                        |                       |
|                        |                        |                       |
|                        |                        |                       |
|                        |                        |                       |

#### 2. ข้อมูลตนเอง

- 2.1. คลิกที่เมนู ข้อมูลของฉัน -> ข้อมูลพื้นฐาน
- 2.2. ระบบจะแสดงข้อมูลของท่าน ดังภาพ

| 💋 ระบบสารสนเทศสำหรับอาจารย์ที่ปรึกษา |    |                                            |                                           |                         |  |  | ยินดีต้อนรับ,<br>ชลัช แย้มชื่น | - |  |  |
|--------------------------------------|----|--------------------------------------------|-------------------------------------------|-------------------------|--|--|--------------------------------|---|--|--|
| al 🖌 😫                               | \$ | <b>สิ</b> หน้าบ้าน > ข้อมูลของฉัน > ข้อมูล | 🚔 หน้าบ้าน > ข้อมูลของฉัน > ข้อมูลพื้นฐาน |                         |  |  |                                |   |  |  |
| 🗌 หน้าบ้าน                           |    | ข้อมูลพื้นฐาน                              |                                           |                         |  |  |                                | ф |  |  |
| 💄 ข้อมูลของจัน                       | ~  |                                            |                                           |                         |  |  |                                |   |  |  |
| <ul> <li>ข้อมูลพื้นฐาน</li> </ul>    |    |                                            | ชื่อ - สกุล                               | ชลัช แย้มชื่น           |  |  |                                |   |  |  |
| 📽 ระบบที่ปรึกษา                      | ~  |                                            | ชื่อภาษาอังกฤษ                            | Charach Yaemchun        |  |  |                                |   |  |  |
| <b>T</b> ระบบทุนการศึกษา             | ~  |                                            | เลขที่อัตรา                               | 9999999999              |  |  |                                |   |  |  |
| 👽 งานพยาบาล                          | ~  |                                            | วันที่บรรจุ                               | 1 ก.ย. 2560             |  |  |                                |   |  |  |
| 民 สถิติและรายงานผล                   | ~  |                                            | สังกัด                                    | วิทยาศาสตร์และเทคโนโลยี |  |  |                                |   |  |  |
| ®                                    |    | ชลัช แย้มขึ้น                              |                                           |                         |  |  |                                |   |  |  |

## 3. ข้อมูลอาจารย์ในคณะ

- 3.1. คลิกที่เมนู ระบบที่ปรึกษา -> ข้อมูลอาจารย์ในคณะ
- 3.2. ระบบจะแสดงข้อมูลอาจารย์ภายในคณะทั้งหมด

\*ในแถบสถานะ หากอาจารย์ท่านใดมีหน้าที่เป็นอาจารย์ที่ปรึกษา จะปรากฏคำว่า "เป็นอาจารย์ที่

ปรึกษา"

| 💋 ระบบสารสนเทศส่                                  | ำหรับอาจารย์ที่ปรึกษา                                     |                             |            |                             | 🖂 🔍 🌒 มินติด้อน<br>ชลัช แร | ลับ,<br>วัมชื่น ▼ |  |  |  |  |  |
|---------------------------------------------------|-----------------------------------------------------------|-----------------------------|------------|-----------------------------|----------------------------|-------------------|--|--|--|--|--|
| 20 😚 🔨 In                                         | 📶 🖍 😤 📽 👫 หน้าแรก > ระบบที่บรีกษา > ข้อมูลอาจารย์ภายในคณะ |                             |            |                             |                            |                   |  |  |  |  |  |
| 🗥 หน้าบ้าน                                        | ຄ້ວະເວລາວຣະໂດ                                             | ວມໃນເວລາະ                   |            |                             |                            | \$                |  |  |  |  |  |
| ≗ ข้อมูลของฉัน ✓           บ้อมูลของฉัน         ✓ |                                                           |                             |            |                             |                            |                   |  |  |  |  |  |
| 📽 ระบบที่ปรีกษา 🗸                                 |                                                           |                             |            |                             |                            |                   |  |  |  |  |  |
| ข้อมูลอาจารย์ภายในคณะ                             | Display 10 v records                                      |                             |            |                             | Search:                    |                   |  |  |  |  |  |
| … ออกคำสั่งแต่งตั้ง                               | ชื่อ - สกุล                                               | ; สาขาวิช่า ♦               | เบอร์โทร 🗘 | E-mail 💠                    | สถานะ 🗘                    |                   |  |  |  |  |  |
| T ระบบทุนการศึกษา ~                               | กชกร ลาภมาก                                               | สาขาวิชาชีววิทยา            | 0819502188 | kodchakorn.lapmak@gmail.com | เป็นอาจารย์ที่ปรึกษา       | Q                 |  |  |  |  |  |
| 👽 งานพยาบาล 🗸                                     | กนกวรรณ กันยะมี                                           | สาขาวิชาวิทยาการคอมพิวเตอร์ |            |                             |                            | Q                 |  |  |  |  |  |
| C สถิติและรายงานผล ~                              | กนกวรรณ มารักษ์                                           | สาขาวิชาฟิสิกส์             |            |                             | เป็นอาจารย์ที่ปรึกษา       | Q                 |  |  |  |  |  |
| (w)                                               | กฤดา ชุ่มจันทร์จิรา                                       | สาขาวิชาคณิตศาสตร์          |            |                             |                            | Q                 |  |  |  |  |  |
|                                                   | กฤษณ์ ชัยวัณณคุปค์                                        | สาขาวิชาวิทยาการคอมพิวเตอร์ |            |                             |                            | Q                 |  |  |  |  |  |
|                                                   | กฤษณะ ค่าฟอง                                              | สาขาวิชาสิ่งแวดล้อม         |            |                             |                            | Q                 |  |  |  |  |  |
|                                                   | กานต์ธิดา ไชยมา                                           | สาขาวิชาอาหารและโภชนาการ    | 0844507404 | kantida@uru.ac.th           |                            | Q                 |  |  |  |  |  |
|                                                   | กิดดิ์ คุณกิดดิ                                           | สาขาวิชาวิทยาศาสตร์การกีฬา  |            |                             |                            | Q                 |  |  |  |  |  |
|                                                   | กิตติ เมืองตุ้ม                                           | สาขาวิชาชีววิทยา            | 0888344434 | kittoom@hotmail.com         |                            | Q                 |  |  |  |  |  |
|                                                   | กิดดิวรรณ จันทร์ฤทธิ์                                     | สาขาวิชาสาธารณสุขศาสตร์     |            |                             |                            | Q                 |  |  |  |  |  |
|                                                   | Showing 1 to 10 of 87 entrie                              | 25                          |            | Previous 1 2 3              | 3 4 5 9 Ne                 | ext               |  |  |  |  |  |
|                                                   |                                                           |                             |            |                             |                            |                   |  |  |  |  |  |

## 3.3. คลิก 🔍 เพื่อดูข้อมูล

| ø   | ระบบสารสนเ       | 🛥 🔍 🕕 ก็หลังหวัน 🚽 |                                          |                |                         |
|-----|------------------|--------------------|------------------------------------------|----------------|-------------------------|
| al  | 1                | og –               | 倄 หน้าแรก > ข้อมูลอาจารย์ภายในคณะ > ข้อ: | ้ ทดสอบ        |                         |
| *   | หน้าบ้าน         |                    | ข้อมูลพื้นฐาน                            |                |                         |
| 4   | ข้อมูลของฉัน     | ~                  |                                          |                |                         |
|     | ข้อมูลพื้นฐาน    |                    |                                          | ชื่อ - สกุล    | อาจารย์ ทดสอบ           |
|     | ระบบที่ปรึกษา    | $\sim$             |                                          | ชื่อภาษาอังกฤษ | Demo Teacher            |
| T   | ระบบทุนการศึกษา  | $\sim$             |                                          | ที่อยู่        |                         |
| Ŷ   | งานพยาบาล        | $\sim$             |                                          | เลขที่อัตรา    | 000000000               |
| dh. | สถิติและรายงานผล | ~                  |                                          | วันที่บรรจุ    | 1 n.u. 2560             |
|     |                  | Ť                  |                                          | สังกัดคณะ      | วิทยาศาสตร์และเทคโนโลยี |
|     | (%)              |                    | 🥚 อาจารย์ ทดสอบ                          |                |                         |
|     |                  |                    |                                          |                |                         |
|     |                  |                    |                                          |                |                         |

# 4. คำสั่งแต่งตั้งอาจารย์ที่ปรึกษา

<u>สัญลักษณ์ต่าง ๆ</u>

| <u>สัญลักษณ์</u>                                                                                                    | <u>คำอธิบาย</u> | <u>การกระทำ</u>                    | <u>เงื่อนไข</u>              |
|----------------------------------------------------------------------------------------------------|-----------------|------------------------------------|------------------------------|
| ۲                                                                                                    | ดูรายละเอียด    | แสดงรายละเอียดในคำสั่งแต่งตั้ง     | -                            |
| E                                                                                                    | คัดลอกคำสั่ง    | คัดลอกคำสั่งเพื่อสร้างคำสั่งที่มี  | -                            |
|                                                                                                    |                 | รายละเอียดคล้ายเดิม                |                              |
|                                                                                                    | แก้ไข           | เพิ่ม หรือ ลบ ข้อมูลการเป็นอาจารย์ | กระทำได้ต่อเมื่อยังไม่ได้กด  |
| 1                                                                                                    |                 | ที่ปรึกษาในคำสั่งได้               | เผยแพร่                      |
| 4                                                                                                    | เผยแพร่         | ประกาศคำสั่งนั้นออกไปยังอาจารย์    | เมื่อเผยแพร่แล้วจะแก้ไข      |
| <ul> <li></li> <li></li></ul> |                 | และนักศึกษา                        | ไม่ได้                       |
| 0                                                                                                    | ยกเลิก          | ยกเลิกการเผยแพร่คำสั่งนั้นกับ      | ยกเลิกแล้วยังสามารถดู        |
| Ø                                                                                                    |                 | อาจารย์และนักศึกษา                 | รายละเอียดคำสั่งที่ยกเลิกได้ |
| 8                                                                                                    | ลบ              | ลบข้อมูลคำสั่งแต่งตั้งทั้งหมด      | กระทำได้ต่อเมื่อยังไม่ได้กด  |
|                                                                                                    |                 |                                    | เผยแพร่                      |

## 4.1. ดูคำสั่งแต่งตั้ง

- 4.1.1. คลิกที่เมนูระบบที่ปรึกษา -> ออกคำสั่งแต่งตั้ง
- 4.1.2. ระบบจะแสดงคำสั่งแต่งตั้งทั้งหมดของคณะที่มีอยู่เดิม

| R   | 💋 ระบบสารสนเทศสำหรับอาจารย์ที่ปรึกษา 🔤 🕘 👔 แต้เชื่องตับ |            |                                 |                      |             |                |                  |                                                                                                    |       |  |  |
|-----|---------------------------------------------------------|------------|---------------------------------|----------------------|-------------|----------------|------------------|----------------------------------------------------------------------------------------------------|-------|--|--|
| đ   | i 🖌 😤 (                                                 | <b>0</b> 8 | <b>สิ</b> หน้าแรก > ระบบ        | มที่ปรึกษา > ออกคำส่ | ไ้งแต่งตั้ง |                |                  |                                                                                                    |       |  |  |
| *   | หน้าบ้าน                                                |            | คำสั่งแต่งตั้                   | ้ง                   |             |                |                  |                                                                                                    |       |  |  |
| *   | ข้อมูลของฉัน                                            | ~          |                                 | ē                    |             |                |                  |                                                                                                    |       |  |  |
| *** | ระบบที่ปรึกษา                                           | ~          | <ul> <li>ดูรายละเอยด</li> </ul> | (คดลอกคาสง           | 🥒 แก้เข 刘   | เผยแพร 🥑 ยกเลก | <u> </u>         | Œ                                                                                                    | -     |  |  |
|     | ข้อมูลอาจารย์ภายในคะ                                    | ณะ         |                                 |                      |             |                |                  | คำสั่งแต่ง                                                                                                    | งตั้ง |  |  |
| •   | ออกคำสั่งแต่งตั้ง                                       |            | ปีการศึกษา                      | เลขที่คำสั่ง         | เรื่อง      | ออก ณ วันที่   | สถานะ            |                                                                                                    |       |  |  |
| T   | ระบบทุนการศึกษา                                         | ~          | 2560                            | 001/2560             | ตัวอย่าง    | 1 ม.ค. 2561    | ระหว่างดำเนินการ | <ul> <li>Image: A state</li> <li>Image: A state</li> &lt;</ul> |       |  |  |
| ••  | งานพยาบาล                                               | ~          |                                 |                      |             |                |                  |                                                                                                    |       |  |  |
| ¢   | สถิติและรายงานผล                                        | $\sim$     |                                 |                      |             |                |                  |                                                                                                    |       |  |  |
|     | (%)                                                     |            |                                 |                      |             |                |                  |                                                                                                    |       |  |  |

4.2. คัดลอกคำสั่งแต่งตั้ง

4.2.1. คลิกที่ 🗖 ระบบจะทำการคัดลอกรายละเอียดในคำสั่งนั้น ๆ เจ้าหน้าที่สามารถทำการเพิ่ม ลบแก้ไขข้อมูลในคำสั่งได้ เพื่อความสะดวกรวดเร็วในการใช้งาน หรือแต่งตั้งรายชื่อเดิมจำนวนมาก

- 1. ใส่เลขคำสั่งใหม่
- 2. เปลี่ยนวันที่
- 3. ใส่ชื่อเรื่องใหม่
- 4. เพิ่มรายชื่อหรือลบรายชื่อบางรายการออกตามต้องการ
- 5. กดปุ่ม บันทึก เพื่อบันทึกคำสั่ง

| .al 🖉             | *       | \$     | 🕋 หน้าแรก > ระบบที่ปรีก | าษา⇒ แก้ไขคำสั่ง | แต่งตั้ง      |                                                                             |                       |                    |      |      |
|-------------------|---------|--------|-------------------------|------------------|---------------|-----------------------------------------------------------------------------|-----------------------|--------------------|------|------|
| 倄 หน้าบ้าน        |         |        | แก้ไขคำสั่งแต่          | งตั้ง            |               |                                                                             |                       |                    |      |      |
| 💄 ข้อมูลของ       | ລັນ     | ~      | ศาสังแต่งตั้งเฉขที      | ลงวันที่         |               | เรื่อง                                                                      |                       |                    |      |      |
| 📽 ระบบที่ปรี      | กษา     | $\sim$ | 001/2560                | 01/01/2561       |               | ตัวอย่าง                                                                    |                       |                    |      |      |
| <b>T</b> ระบบพุนก | ารศึกษา | ~      |                         |                  |               |                                                                             |                       |                    |      |      |
| 👽 งานพยาบ         | าล      | ~      | เลือก                   |                  | เล็จก         |                                                                             | เลือก                 |                    |      |      |
| 😫 สถิติและร       | ายงานผล | $\sim$ | เลือกสาขาวิชา           | ~                | เลือกกล่าเรีย |                                                                             | เลือกอาจารย์ที่ปรึกษา |                    | 1401 |      |
| (                 |         |        | WEINTERVET              |                  | COLUMNIC      |                                                                             |                       |                    | ENA  |      |
|                   |         |        |                         |                  |               | คาสงแดงดังเลขทั<br>001/2560<br>ลงวันที่<br>01/01/2561<br>เรื่อง<br>ด้วอย่าง |                       |                    |      |      |
|                   |         |        |                         |                  |               |                                                                             |                       |                    | บับ  | นทึก |
|                   |         |        | วิทยาการคอมพิวเตอร์     |                  | 520423801     | 000000                                                                      |                       | อาจารย์ ทดสอบ      |      | ลบ   |
|                   |         |        | วิทยาการคอมพิวเตอร์     |                  | 580423801     | 000193                                                                      |                       | กฤษณ์ ชัยวัณณคุปต์ |      | ລນ   |
|                   |         |        | วิทยาการคอมพิวเตอร์     |                  | 590423801     | 000244                                                                      |                       | ชุมพล แพร่น่าน     |      | ລນ   |
|                   |         |        | วิทยาการคอมพิวเตอร์     |                  | 600423801     | 000171                                                                      |                       | กนกวรรณ กันยะมี    |      | ລນ   |
|                   |         |        |                         |                  |               |                                                                             |                       |                    |      |      |

| 💋 ระบบสารสนเทศสำหรับอาจารย์ที่ปรึกษา 🔤 🕘 💽 📷 |                                                                             |                                               |                                                     |              |                  |                                                                                                    |         |  |  |  |  |
|----------------------------------------------|-----------------------------------------------------------------------------|-----------------------------------------------|-----------------------------------------------------|--------------|------------------|----------------------------------------------------------------------------------------------------|---------|--|--|--|--|
| al 🖌 🞽 📽                                     | 🖀 หน้าแรก > 🤅                                                               | 🏘 หน้าแรก > ระบบที่ปรึกษา > ออกคำสั่งแต่งตั้ง |                                                     |              |                  |                                                                                                    |         |  |  |  |  |
| 😭 หน้าบ้าน                                   | 🛱 หน้าบ้าน คำสั่งแต่งตั้ง                                                   |                                               |                                                     |              |                  |                                                                                                    |         |  |  |  |  |
| 💄 ข้อมูลของฉัน 🗸 🗸                           |                                                                             |                                               |                                                     |              |                  |                                                                                                    |         |  |  |  |  |
| 鑙 ระบบที่ปรึกษา 🗸 🗸                          | มที่ปรักษา 🗸 🧑 ดูรายละเอียด 🕞 ดัดลอกค่าสั่ง 🧨 แก้ไข 🚀 เผยแพร่ 🧭 ยกเล็ก 📋 ลบ |                                               |                                                     |              |                  |                                                                                                    |         |  |  |  |  |
| ข้อมูลอาจารย์ภายในคณะ                        |                                                                             |                                               |                                                     |              |                  | คำสั่งแต่                                                                                                    | ล่งตั้ง |  |  |  |  |
| <ul> <li>ออกคำสั่งแต่งตั้ง</li> </ul>        | ปีการศึกษา                                                                  | เลขที่คำสั่ง                                  | เรื่อง                                              | ออก ณ วันที่ | สถานะ            |                                                                                                    |         |  |  |  |  |
| ▼ ระบบทุนการศึกษา ∨                          | 2560                                                                        | 002/2560                                      | คำสั่งแต่งตั้งอาจารย์ที่ปรึกษา ประจำปีการศึกษา 2560 | 1 ม.ค. 2513  | ระหว่างดำเนินการ | Image: Image: |         |  |  |  |  |
| 👽 งานพยาบาล 🗸 🗸                              | 2560                                                                        | 001/2560                                      | ด้วอย่าง                                            | 1 ม.ค. 2561  | ระหว่างดำเนินการ | • C 🖌 刘 O 🖄                                                                                                    | _       |  |  |  |  |
| 🚯 สถิติและรายงานผล 🗸                         |                                                                             |                                               |                                                     |              |                  |                                                                                                    |         |  |  |  |  |
| · · · · · · · · · · · · · · · · · · ·        |                                                                             |                                               |                                                     |              |                  |                                                                                                    |         |  |  |  |  |

4.3. เพิ่มคำสั่งแต่งตั้ง

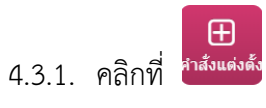

- 4.3.2. ระบบจะแสดงแบบฟอร์ม ให้กรอกข้อมูลดังนี้
  - 1. เลขที่คำสั่งแต่งตั้ง
  - 2. เลือกวันเดือนปีที่จะลงวันที่ในคำสั่งแต่งตั้ง
  - 3. ใส่ชื่อเรื่อง เช่น คำสั่งแต่งตั้งอาจารย์ที่ปรึกษาประจำปีการศึกษา 2560
  - 4. เลือกสาขาวิชา
  - 5. เลือกกลุ่มเรียน
  - 6. เลือกอาจารย์ที่จะดูแลกลุ่มเรียนนั้น ๆ โดยพิมพ์ตัวอักษรแรกของชื่ออาจารย์แล้วระบบจะ

ทำการเลือกรายการดังภาพ

| 💋 ระบบสารสนเทศส      | ำหรับอาจารย์ที่ปรึกษา                                                 | 🖂 🔍 🌒 มินดีต่อนรับ,<br>ชลัช แฮ้มชิ้น 👻 |
|----------------------|-----------------------------------------------------------------------|----------------------------------------|
| al 🖌 😫 📽             | 🖀 หน้าแรก > ระบบที่ปรึกษา > ออกคำสังแต่งดั้ง                          |                                        |
| 🔏 หน้าบ้าน           | คำสั่งแต่งตั้ง                                                        |                                        |
| 💄 ข้อมูลของฉัน 🗸 🗸   | สารับแต่งชั้นเวลเนี่างรับเนี่เรื่อง                                   |                                        |
| 📽 ระบบที่ปรึกษา 🗸    |                                                                       | 3                                      |
|                      |                                                                       |                                        |
| 😍 งานพยาบาล 🗸        | เลือก 🥢 เลือก 🦳                                                       |                                        |
| 🕒 สถิติและรายงานผล 🗸 | เลือกสาขาวิชา (4) • เลือกกลุ่มเรียน (5) • เลือกอาจารย์ที่ปรีกษา (6) • | เพิ่ม (7)                              |
|                      |                                                                       | $\smile$                               |
|                      |                                                                       |                                        |
|                      | คำสั่งแต่งตั้งเลขที่                                                  |                                        |
|                      | 003/2560                                                              |                                        |
|                      | ลงวนท<br>07/03/2561                                                   |                                        |
|                      | เรื่อง                                                                |                                        |
|                      |                                                                       |                                        |
|                      |                                                                       |                                        |

คลิกปุ่ม <u>เพิ่ม</u> รายชื่ออาจารย์และกลุ่มเรียนจะปรากฏด้านล่าง

\* การแจ้งเตือนต่าง ๆ

- หากไม่ได้ใส่เลขคำสั่งแต่งตั้ง เมื่อคลิกปุ่ม เพิ่ม ระบบจะแสดงการแจ้งเตือนดังนี้

| ศาสังแต่งตั้งเลขที           | - |
|------------------------------|---|
|                              |   |
| กรุณาใส่เลขที่คำสั่งแต่งตั้ง |   |

- หากมีเลขคำสั่งนั้นแล้ว เมื่อคลิกปุ่ม เพิ่ม ระบบจะแสดงการแจ้งเตือนดังนี้

| ศาสังแต่งตั้งเลขที    | _ |
|-----------------------|---|
| 002/2560              |   |
| มีเลขที่ศาสั่งนี้แล้ว |   |

- หากไม่ได้ใส่วันที่ เมื่อคลิกปุ่ม เพิ่ม ระบบจะแสดงการแจ้งเตือนดังนี้

| ลงวันที่                         |  |
|----------------------------------|--|
|                                  |  |
| กรุณาเลือกวันที่ลงศำสั่งแต่งตั้ง |  |

- หากไม่ได้เลือกสาขาวิชา เมื่อคลิกปุ่ม เพิ่ม ระบบจะแสดงการแจ้งเตือนดังนี้

| เลือก              |   |
|--------------------|---|
| เลือกสาขาวิชา      | - |
| กรุณาเลือกสาขาวิชา |   |

- หากไม่ได้เลือกกลุ่มเรียน เมื่อคลิกปุ่ม เพิ่ม ระบบจะแสดงการแจ้งเตือนดังนี้

| เลือก                |   |
|----------------------|---|
| เลือกกลุ่มเรียน      | * |
| กรุณาเลือกกลุ่มเรียน |   |

- หากไม่ได้อาจารย์ที่ปรึกษา เมื่อคลิกปุ่ม เพิ่ม ระบบจะแสดงการแจ้งเตือนดังนี้

| เลือก                      |   |
|----------------------------|---|
| เลือกอาจารย์ที่ปรึกษา      | - |
| กรุณาเลือกอาจารย์ที่ปรึกษา |   |

| 💋 ระบบส           | สารสนเห | าศส่ | าหรับอาจารย์ที่ปรึก           | าษา                        |              |                                                         |                        |                                                                |   | <b>≥</b> 0 | ยินดีด้อนรับ,<br>ชลัช แย้มชื่น 🔻 |
|-------------------|---------|------|-------------------------------|----------------------------|--------------|---------------------------------------------------------|------------------------|----------------------------------------------------------------|---|------------|----------------------------------|
| al 🖉              | *       | 8    | <b>ส</b> ิ หน้าแรก > ระบบที่ป | <mark>รึกษา</mark> > ออกคำ | สั่งแต่งตั้ง |                                                         |                        |                                                                |   |            |                                  |
| 🗌 หน้าบ้าน        |         |      | คำสั่งแต่งตั้ง                |                            |              |                                                         |                        |                                                                |   |            |                                  |
| 💄 ข้อมูลของ       | ລັນ     | ~    | สอสัญเต่อสั้งเออาซี           | 0.0×001                    |              | 140.0                                                   |                        |                                                                |   |            |                                  |
| 🖀 ระบบที่ปรี      | กษา     | ~    | 003/2560                      | 07/03/25                   | 61           | 1990                                                    |                        |                                                                |   |            |                                  |
| <b>T</b> ระบบทุนก | ารศึกษา | ~    |                               |                            |              |                                                         |                        |                                                                |   |            |                                  |
| 👽 งานพยาบ         | าล      | ~    | เลือก                         |                            | เลือก        |                                                         |                        | เลือก                                                          |   |            |                                  |
| 🕒 ສຄິທິແລະຮ       | ายงานผล | ~    | เคมี                          | ~                          | 600425       | 201                                                     | -                      | เลือกอาจารย์ที่ปรึกษา                                          |   | เพื        | ม                                |
|                   | 9       |      |                               |                            |              |                                                         |                        | พัน<br><u>พัน</u> ธุ์ทิพย์ ถือเงิน<br><u>พัน</u> ธุ์เอก ใจหลวง | Q |            |                                  |
|                   |         |      |                               |                            |              | คำสั่งแต่<br>003/2560<br>ลงวันที่<br>07/03/25<br>เรื่อง | งตั้งเลขที่<br>)<br>61 | เพิ่มสักด์ <u>หัน</u> ร์แดง<br>อุสุมา <u>ทับ</u> ไพศาล         |   |            |                                  |

| 💋 ระบบสารสนเทศส่     | ำหรับอาจารย์ที่ปรึกษา                         |           |                                                                                          |                                              |                        | ☑ 0                     | ยินดีต่อนรับ,<br>ชลัช แย้มชื่น 🔻 |
|----------------------|-----------------------------------------------|-----------|------------------------------------------------------------------------------------------|----------------------------------------------|------------------------|-------------------------|----------------------------------|
| 20 😚 🔨 In            | <b>สิ หน้าแรก</b> > ระบบที่ปรึกษา > ออกคำสั่ง | แต่งตั้ง  |                                                                                          |                                              |                        |                         |                                  |
| 倄 หน้าบ้าน           | คำสั่งแต่งตั้ง                                |           |                                                                                          |                                              |                        |                         |                                  |
| 🛔 ข้อมูลของฉัน 🗸 🗸   | ศาสังแต่งตั้งเอขที่ องวันที่                  |           | เรื่อง                                                                                   |                                              |                        |                         |                                  |
| 📸 ระบบที่ปรึกษา 🗸    | 003/2560 07/03/256                            | 1 🛍       | ศาสังแต่งตั้งส                                                                           | อาจารย์ที่ปรึกษ                              | หาประจำปีการศึกษา 2560 |                         |                                  |
| ▼ ระบบทุนการศึกษา ∨  |                                               |           |                                                                                          |                                              |                        |                         |                                  |
| 😍 งานพยาบาล 🗸        | เลือก                                         | เลือก     |                                                                                          |                                              | เลือก                  |                         |                                  |
| 🚯 สถิติและรายงานผล 🗸 | วิทยาการคอมพิวเตอร์ 🔹                         | 580423801 |                                                                                          | ~                                            | เลือกอาจารย์ที่ปรึกษา  | -                       | เพิ่ม                            |
|                      | เคมี                                          | 600425201 | คำสั่งแต่งถ<br>003/2560<br>ลงวันที่<br>07/03/256 <sup>1</sup><br>เรื่อง<br>ศำสังแต่งตั้ง | จั้งเลขที่<br>เ<br>อาจารย์ที่ปรีก:<br>000219 | ษาประจำปีการศึกษา 256( | พันธ์พิพย์ อือเงิน      | ปันทึก<br>อบ                     |
|                      | เคมี                                          | 590425201 |                                                                                          | 000163                                       |                        | กซกร ลาภมาก             | ลบ                               |
|                      | วิทยาการคอมพิวเตอร์                           | 600423801 |                                                                                          | 000171                                       |                        | กนกวรรณ กันยะมี         | ລນ                               |
|                      | วิทยาการคอมพิวเตอร์                           | 590423801 |                                                                                          | 000241                                       |                        | พิชิต พวงภาคีศิริ       | ລນ                               |
|                      | วิทยาการคอมพิวเตอร์                           | 580423801 |                                                                                          | 000177                                       |                        | ชนิดา เรื่องศีริวัฒนกุล | ລນ                               |

8. เมื่อเพิ่มข้อมูลครบแล้ว ให้คลิกปุ่ม <u>บันทึก</u>

|                     | คำส์<br>003   | สังแด่งตั้งเลขที่<br>3/2560                          |                         |        |
|---------------------|---------------|------------------------------------------------------|-------------------------|--------|
|                     | ลงวั<br>07/   | <b>ันที่</b><br>/03/2561                             |                         |        |
|                     | เรื่อง<br>ศาส | ง<br>สังแต่งตั้งอาจารย์ที่ปรึกษาประจำปีการศึกษา 256( |                         |        |
|                     |               |                                                      |                         | บันทึก |
| เคมี                | 600425201     | 000219                                               | พันธุ์ทิพย์ ถือเงิน     | ລນ     |
| เคมี                | 590425201     | 000163                                               | กชกร ลาภมาก             | ลบ     |
| วิทยาการคอมพิวเตอร์ | 600423801     | 000171                                               | กนกวรรณ กันยะมี         | ลบ     |
| วิทยาการคอมพิวเตอร์ | 590423801     | 000241                                               | พิชิต พวงภาคีศิริ       | ลบ     |
| วิทยาการคอมพิวเตอร์ | 580423801     | 000177                                               | ชนิดา เรื่องศิริวัฒนกุล | ລນ     |

\*หากต้องการลบแถวให้คลิกที่ปุ่ม

หลังแถวนั้น ๆ

| 💋 ระบบสารสนเทศ      | 🖻 ระบบสารสนเทศสำหรับอาจารย์ที่ปรึกษา 🔤 🕘 💼 แต่เช่นซัน 🔫 |                 |                                                     |              |                   |                                                           |  |  |  |
|---------------------|---------------------------------------------------------|-----------------|-----------------------------------------------------|--------------|-------------------|-----------------------------------------------------------|--|--|--|
| al 🖌 🞽 📽            | 倄 หน้าแรก >                                             | ระบบที่ปรึกษา > | ออกคำสั่งแต่งตั้ง                                   |              |                   |                                                           |  |  |  |
| 🕋 หน้าบ้าน          | คำสั่งแต                                                | ึงตั้ง          |                                                     |              |                   |                                                           |  |  |  |
| 🚨 ข้อมูลของฉัน 🗸    |                                                         |                 |                                                     |              |                   |                                                           |  |  |  |
| ระบบที่ปรึกษา       |                                                         |                 |                                                     |              |                   | ป<br>คำสั่งแต่งตั้ง                                       |  |  |  |
|                     |                                                         |                 |                                                     |              |                   |                                                           |  |  |  |
| ออกคาสงแตงดง        | ปีการศึกษา                                              | เลขที่คำสั่ง    | เรื่อง                                              | ออก ณ วันที่ | สถานะ             |                                                           |  |  |  |
| ▼ ระบบทุนการศึกษา ∨ | 2560                                                    | 003/2560        | คำสั่งแต่งตั้งอาจารย์ที่ปรึกษาประจำปีการศึกษา 2560  | 7 มี.ค. 2561 | ระหว่างดำเนินการ  |                                                           |  |  |  |
| 👽 งานพยาบาล 🗸       | 2560                                                    | 002/2560        | ดำสั่งแต่งตั้งอาจารย์ที่ปรึกษา ประจำปีการศึกษา 2560 | 1 ม.ค. 2513  | ระหว่างดำเนินการ  | <ul> <li> • • • • • • • • • • • • • • • • • • •</li></ul> |  |  |  |
| C สถิติและรายงานผล  | 2560                                                    | 001/2560        | ด้วอย่าง                                            | 1 ม.ค. 2561  | ระหว่างด่าเนินการ | • C 🖌 刘 O 🗎                                               |  |  |  |
|                     |                                                         |                 |                                                     |              |                   |                                                           |  |  |  |

- 4.4. แก้ไขคำสั่งแต่งตั้ง
- 4.5. ลบคำสั่งแต่งตั้ง

จะกระทำได้ต่อเมื่อคำสั่งแต่งตั้งนั้น ยังไม่ได้เผยแพร่ออกไป โดยคลิกที่ปุ่ม 💼

- 4.6. เผยแพร่คำสั่งแต่งตั้ง
  - 4.6.1. เมื่อตรวจสอบความถูกต้องของคำสั่งแต่งตั้งเรียบร้อยแล้ว พร้อมที่จะเผยแพร่ให้คลิกที่ 🜌 ระบบจะทำการสอบถามเพื่อยืนยันการเผยแพร่ ให้คลิก <u>ตกลง</u>เพื่อทำการเผยแพร่

| ต้องการเผยแพร่จริงหรือไม่? |      |        |
|----------------------------|------|--------|
|                            | ตกลง | ยกเลิก |

## 4.6.2. หลังจากคลิกแล้ว แถบสถานะ จะแสดงข้อความ <u>เผยแพร่คำสั่งแล้ว</u> สิ่งที่จะดำเนินการได้ต่อ คำสั่งแต่งตั้งนี้คือ ดูรายละเอียดและยกเลิก

| ปีการศึกษา | เลขที่คำสั่ง | เรื่อง                                             | ออก ณ วันที่ | สถานะ             |       |
|------------|--------------|----------------------------------------------------|--------------|-------------------|-------|
| 2560       | 003/2560     | ดำสั่งแต่งตั้งอาจารย์ที่ปรึกษาประจำปีการศึกษา 2560 | 7 มี.ค. 2561 | เผยแพร่คำสั่งแล้ว | • • • |

#### 4.7. ยกเลิกคำสั่งแต่งตั้ง

4.7.1. คลิกที่ 🧖 เพื่อยกเลิกคำสั่ง

4.7.2. ระบบจะแสดงข้อความยืนยัน คลิก <u>ตกลง</u> เพื่อยกเลิกคำสั่ง.

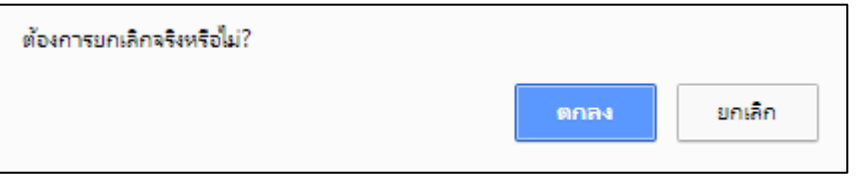

4.7.3. แถบสถานะจะแสดงข้อความ <u>ยกเลิกคำสั่ง</u> สิ่งที่กระทำได้ต่อคำสั่งที่ยกเลิกแล้วคือดู

รายละเอียดคำสั่งนั้นเท่านั้น

| 2560 001/2560 ตัวอย่าง | 1 ม.ค. 2561 | ยกเลิกคำสั่ง | • |
|------------------------|-------------|--------------|---|
|------------------------|-------------|--------------|---|

- 5. ดูรายละเอียดคำสั่งแต่งตั้งอาจารย์ที่ปรึกษา
  - 5.1. คลิกที่ 💽 ในแถวที่ต้องการดู
  - 5.2. ระบบจะแสดงคำสั่งแต่งตั้งดังภาพ

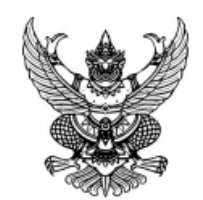

คำสั่งคณะวิทยาศาสตร์และเทคโนโลยี ที่ oom/๒๕๖๐ เรื่อง คำสั่งแต่งตั้งอาจารย์ที่ปรึกษาประจำปีการศึกษา ๒๕๖๐

เพื่อให้การจัดการเรียนการสอนนักศึกษาภาคปกติ ประจำปีการศึกษา ๒๕๖๐ ของคณะวิทยาศาสตร์และเทคโนโลยี ณ มหาวิทยาลัยราชภัฏอุตรดิตถ์ ดำเนินไปด้วยความเรียบร้อย มีประสิทธิภาพ จึงแต่งตั้งอาจารย์ที่ปรึกษาประจำหลักสูตร ต่าง ๆ ดังต่อไปนี้

| อาจารย์ที่ปรึกษา                                                                            | หลักสูตรสาขาวิชา            | รหัสกลุ่ม                       |
|---------------------------------------------------------------------------------------------|-----------------------------|---------------------------------|
| นักศึกษาเข้าปีการศึกษา ๒๕๕๘                                                                 |                             |                                 |
| <ol> <li>๑. อาจารย์ชนิดา เรื่องศิริวัฒนกุล</li> </ol>                                       | วิทยาการคอมพิวเตอร์         | ଝଁ୍ଟଠଙ୍ଗଜନ୍ଦ୦ଭ                  |
| นักศึกษาเข้าปีการศึกษา ๒๕๕๙                                                                 |                             |                                 |
| <ol> <li>๑. อาจารย์พิชิต พวงภาศัศริ</li> <li>๒. อาจารย์ ดร.กชกร ลาภมาก</li> </ol>           | วิทยาการคอมพิวเตอร์<br>เคมี | ଝଁଝାଠଝା୭ଜାନ୍ଦଠର<br>ଝଁଝାଠଝା୭୯୭୦ର |
| นักศึกษาเข้าปีการศึกษา ๒๕๖๐                                                                 |                             |                                 |
| <ul> <li>๑. อาจารย์ ดร.กนกวรรณ กันยะมี</li> <li>๒. อาจารย์ ดร.พันธ์ทิพย์ ถือเงิน</li> </ul> | วิทยาการคอมพิวเตอร์<br>เคมี | 00ක්ෂම්බ00ර<br>බටම්මමබ00ර       |

ให้ผู้ที่ได้รับแต่งตั้งตามคำสั่งนี้ ปฏิบัติหน้าที่อาจารย์ที่ปรึกษา ด้านวิชาการ กิจการนักศึกษา และด้านอื่น ๆ แก่ นักศึกษาภาคปกติ ประจำปีการศึกษา ๒๕๖๐ ตลอดปีการศึกษา และกำหนดให้เข้าพบนักศึกษาในชั่วโมงพบนักศึกษา เพื่อให้คำแนะนำปรึกษาเกี่ยวกับระเบียบ ข้อบังคับและข้อปฏิบัติต่าง ๆ ของมหาวิทยาลัยและด้านอื่น ๆ ตามที่ มหาวิทยาลัยมอบหมาย ในเวลา ๑๓.๐๐ - ๑๔.๐๐ น. ดังนี้

สั่ง ณ วันที่ ๐๗ มีนาคม ๒๕๖๑

( รองศาสตราจารย์ ดร.สุภาวิณี สัตยาภรณ์ )
 คณบดีคณะวิทยาศาสตร์และเทคโนโลยี

## ส่วนของอาจารย์

#### 1. เข้าสู่ระบบ

- 1.1. ไปที่ advisor.uru.ac.th จะปรากฏหน้าจอเข้าสู่ระบบผ่านทางระบบ Single Sign-on
- 1.2. ใส่ ชื่อผู้ใช้งาน และ <u>รหัสผ่าน</u> คลิก <u>เข้าใช้งาน</u>

|                                                                                                    | ระบบ Single sign-on<br>มาการขางสราวมีสุดสาสตร์                                                                                                    |
|----------------------------------------------------------------------------------------------------|----------------------------------------------------------------------------------------------------|
| and the second second s | ลงชื่อเข้าใช้งานระบบ                                                                                                    |
|                                                                                                    | ร้องรับข่าง                                                                                                    |
|                                                                                                    | unisiriu<br>mie acustauristricura **                                                                                                    |
|                                                                                                    | Contraction of the second second seco |

## 2. ข้อมูลตนเอง

- 2.1. คลิกที่เมนู ข้อมูลของฉัน -> ข้อมูลพื้นฐาน
- 2.2. ระบบจะแสดงข้อมูลของท่าน ดังภาพ

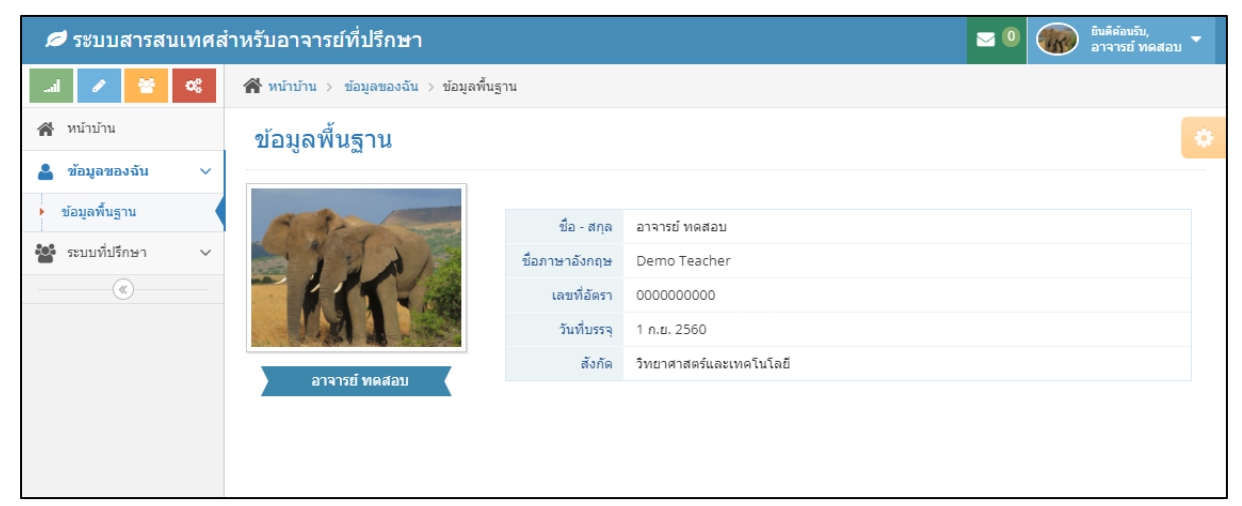

- 3. ดูคำสั่งที่ได้รับการแต่งตั้งเป็นอาจารย์ที่ปรึกษา
  - 3.1. ไปที่เมนู ระบบที่ปรึกษา -> เอกสารการได้รับการแต่งตั้ง
  - 3.2. สามารถคลิก 🎴 เพื่อดูรายละเอียด

| 🥏 ระบบสารสนเทศสำ                                                                                                    | าหรับอาจารย์ที่ปรึกษา                                                                                                    |                                                                                                    |                      | 🖂 💿 🕡 ยินดีต้อนรับ,<br>อาจารย์ ทดสอบ 👻 |
|----------------------------------------------------------------------------------------------------|----------------------------------------------------------------------------------------------------|----------------------------------------------------------------------------------------------------|----------------------|----------------------------------------|
| .al 🖌 🞽 🕫                                                                                                    | 倄 หน้าแรก > ระบบที่ปรึกษา > เอกสา                                                                                                    | รการได้รับการแต่งตั้ง                                                                                                    |                      |                                        |
| 🖀 หน้าบ้าน                                                                                                    | เอกสารการได้รับการแ                                                                                                    | ต่งตั้ง                                                                                                    |                      | 0                                      |
| 💄 ข้อมูลของฉัน 🗸 🗸                                                                                                    |                                                                                                    |                                                                                                    |                      |                                        |
| 🚰 ระบบที่ปรึกษา 🗸                                                                                                    | ปีการศึกษา                                                                                                    | เลขที่คำสัง                                                                                                    | ออก ณ วันที่         |                                        |
| <ul> <li>เอกสารการได้รับการแต่งตั้ง</li> </ul>                                                                                                    | 2560                                                                                                    | 003/2560                                                                                                    | 8 ม.ค. 2561          | ۲                                      |
| ่ ∙ นักศึกษาในความรับผิดชอบ                                                                                                    | 2560                                                                                                    | 001/2560                                                                                                    | 5 ม.ค. 2561          | ۲                                      |
| - ดารางนัดหมาย                                                                                                    |                                                                                                    |                                                                                                    |                      |                                        |
| - ข้อความ                                                                                                    |                                                                                                    |                                                                                                    |                      |                                        |
| <ul> <li>พบนักศึกษาแบบกลุ่ม</li> </ul>                                                                                                    |                                                                                                    |                                                                                                    |                      |                                        |
| · · · · · · · · · · · · · · · · · · ·                                                                                                    |                                                                                                    |                                                                                                    |                      |                                        |
|                                                                                                    |                                                                                                    |                                                                                                    |                      |                                        |
| เพื่อให้การจัดการ<br>ณ มหาวิทยาลัยราชภัฏอุต<br>ต่าง ๆ ดังต่อไปนี้<br>อาจารย์ที่ปรึกษา<br>นักศึกษาเข้าปีการศึกษา<br>๑. อาจารย์ขุมพล แหว่น<br>๒. อาจารย์ ตร.อาจารย์ 1 | คำสั่งคณะวิทยาศาสตร์และเท<br>ที่ ๐๐๗/๒๕๖๐<br>รื่อง แต่งตั้งอาจารย์ที่ปรึกษานักศึกษาภาคปกติ<br>เรียนการสอนนักศึกษาภาคปกติ ประจำปีการศี<br>เรติตถ์ ดำเนินไปด้วยความเรียบร้อย มีประสิทธิ<br>หลักสูตรสาขาวิชา<br>๒๕๕๖<br>าน วิทยาการคอมพิวเต<br>ภดสอบ วิทยาการคอมพิวเต | คโนโลยี<br>ประจำปีการศึกษา ๒๕๖๐<br><br>กษา ๒๕๖๐ ของคณะวิทยาศาสตร์และเทค<br>ภาพ จึงแต่งตั้งอาจารย์ที่ปรึกษาประจำหลัก<br>ภาพ จึงแต่งตั้งอาจารย์ที่ปรึกษาประจำหลัก<br>ภาพ จึงแต่งตั้งอาจารย์ที่ปรึกษาประจำหลัก<br>ภาพ จึงแต่งตั้งอาจารย์ที่ปรึกษาประจำหลัก<br>ม รหัสกลุ่ม<br>เอร์ ๕๒๐๔๒๓๔๔ | โนโลยี<br>สูตร<br>วด |                                        |
| นกศกษาเขาบการศกษา<br>๑. อาจารย์กฤษณ์ ชัยวัณ                                                                                                    | ๒๕๕๘                                                                                                    | ක්ෂයක්ෂ                                                                                                    | Ja                   |                                        |
| นักศึกษาเข้าปีการศึกษา                                                                                                    | bildici                                                                                                    |                                                                                                    |                      |                                        |
| <ol> <li>ผู้ช่วยศาสตราจารย์กถ</li> </ol>                                                                                                    | ุดา ชุ่มจันทร์จิรา เคมี                                                                                                    | ಹೆಸಲಾಭಿ                                                                                                    | Den                  |                                        |
| นักศึกษาเข้าปีการศึกษา                                                                                                    | රේකම                                                                                                    |                                                                                                    |                      |                                        |
| <ol> <li>๑. อาจารย์ ตร.กชกร ลา.</li> </ol>                                                                                                    | ภมาก เคมี                                                                                                    | 200ක්ෂයකර                                                                                                    | ງພ                   |                                        |
| ให้ผู้ที่ได้รับแต่งตั้ง<br>นักศึกษาภาคปกติ ประจำ<br>เพื่อให้คำแนะนำปรึกษาเกี<br>มหาวิทยาลัยมอบหมาย ไข                                                               | งตามคำสั่งนี้ ปฏิบัติหน้าที่อาจารย์ที่ปรึกษา ด้าน<br>เปิการศึกษา ๒๕๖๐ ตลอดปีการศึกษา และกำห<br>ร่ยวกับระเบียบ ข้อบังคับและข้อปฏิบัติต่าง ๆ ข<br>นเวลา ๑๓.๐๐ - ๑๙.๐๐ น. ดังนี้                                                                                      | เวิชาการ กิจการนักศึกษา และค้านอื่น ๆ แ<br>เนคให้เข้าพบนักศึกษาในชั่วโมงพบนักศึกษา<br>องมหาวิทยาลัยและค้านอื่น ๆ ตามที่                                                                                                    | 'n                   |                                        |
|                                                                                                    | 6                                                                                                    |                                                                                                    |                      |                                        |
|                                                                                                    | สั่ง ณ วันที่ ๐๘ มกราคม ๒๕๖๑                                                                                                    |                                                                                                    |                      |                                        |
|                                                                                                    | ( รองศาสตราจารย์ คร.<br>คณบดีคณะวิทยาศาเ                                                                                                    | สุภาวิณี สัตยาภรณ์ )<br>สตร์และเทคโนโลยี                                                                                                    |                      |                                        |

## 4. นักศึกษาในความรับผิดชอบ

4.1. ไปที่เมนู ระบบที่ปรึกษา -> นักศึกษาในความรับผิดชอบ จะแสดงหน้าจอดึงภาพ

| Ø   | ระบบสารสนเเ                            | ทศส    | าหรับอาจารย์ที่ปรึกษา                                | 10 | ยินดีต้อนรับ,<br>อาจารย์ ทดสอบ 🔻 |  |
|-----|----------------------------------------|--------|------------------------------------------------------|----|----------------------------------|--|
| al  | / 🗧 🕈                                  | *      | 🗌 หน้าบ้าน > ระบบที่ปรึกษา > นักศึกษาในความรับผิดชอบ |    |                                  |  |
| *   | หน้าบ้าน                               |        | นักศึกษาในความรับผิดชอบ                              |    | \$                               |  |
|     | ขอมูลของฉน<br>ระบบที่ปรึกษา            | ×<br>× |                                                      |    | เลือกกลุ่มเรียน 🔺 🗎              |  |
| 1   | อกสารการได้รับการแต่                   | เงตั้ง | รายชื่อนักศึกษา                                      |    | Q<br>เลือกกลุ่มเรียน             |  |
| ) ŭ | <b>เกศึกษาในความรับผิด</b> ง           | ชอบ    |                                                      |    | 520423801                        |  |
| G   | ารางนัดหมาย                            |        |                                                      |    | 600427902<br>520423801           |  |
| - ก | isะดานขาวสาร<br>ข้อความ                |        |                                                      |    |                                  |  |
| - v | <ul> <li>ขบนักศึกษาแบบกลุ่ม</li> </ul> |        |                                                      |    |                                  |  |
|     | <b>(</b>                               |        |                                                      |    |                                  |  |

## คลิกที่ 1 เพื่อแสดงกลุ่มเรียนที่เป็นที่ปรึกษาอยู่

คลิกที่ 2 เพื่อเลือกกลุ่มเรียนเพื่อแสดงข้อมูลนักศึกษาที่อยู่ในกลุ่มเรียนนี้ ดังภาพ

| 💋 ระบบสารสนเทศส่                            | 🗢 ระบบสารสนเทศสำหรับอาจารย์ที่ปรึกษา 🗾 🐨 อาจารย์ ทิตสอบ 🕇 |           |                   |                               |  |                |  |  |  |
|---------------------------------------------|-----------------------------------------------------------|-----------|-------------------|-------------------------------|--|----------------|--|--|--|
| .al 🖌 😤 %                                   | 倄 หน้าม                                                   | บ้าน≻ร    | ะบบที่ปรึกษา > น้ | ักศึกษาในความรับผิดชอบ        |  |                |  |  |  |
| 倄 หน้าบ้าน                                  | บักสึก                                                    | ม⊮าใบ     | ดาาบรับผิดข       | (a)                           |  | •              |  |  |  |
| 💄 ข้อมูลของฉัน 🗸 🗸                          | Let ITT                                                   |           |                   |                               |  |                |  |  |  |
| 📸 ระบบที่ปรึกษา 🗸                           |                                                           |           |                   |                               |  | 600427902 👻    |  |  |  |
| เอกสารการได้รับการแต่งตั้ง                  | รายชื่อ                                                   | านักศึกษา | 1                 |                               |  |                |  |  |  |
| <ul> <li>นักศึกษาในความรับผิดชอบ</li> </ul> |                                                           | แสดง      | รหัสนักศึกษา      | ชื่อ - สกุล                   |  |                |  |  |  |
| … ตารางนัดหมาย                              | 1                                                         | *         | 60042790203       | นางสาว สุขณา แข่ลี            |  | 8 🖾 🇮 🕿        |  |  |  |
| - กระดานข่าวสาร                             | 2                                                         | ≈         | 60042790206       | นางสาว พรพิมล ที่จันทร์       |  | 6) 🖾 🔠 🞓       |  |  |  |
| ····ขอความ                                  | 3                                                         | *         | 60042790208       | นางสาว สกุลรัตน์ ชมภูชนะภัย   |  | 0 🖾 🗮 🕿        |  |  |  |
|                                             | 4                                                         | *         | 60042790209       | นางสาว อาทิดยา บัวเรื่อง      |  | <b>i</b> 🖾 📰 🕿 |  |  |  |
|                                             | 5                                                         | *         | 60042790212       | นางสาว ชนุดา พาโพนงาม         |  | 8 🖾 📰 🕿        |  |  |  |
|                                             | 6                                                         | *         | 60042790217       | นางสาว สุขาวดี กำแก้ว         |  | 8 🕅 🔠 🕿        |  |  |  |
|                                             | 7                                                         | *         | 60042790221       | นาย ยศกร แข้มขำ               |  | 8 🕅 🖽 🕿        |  |  |  |
|                                             | 8                                                         | ≈         | 60042790223       | นางสาว วลัยพร ใจแก้ว          |  | <b>8</b> 🕅 📰 🕿 |  |  |  |
|                                             | 9                                                         | ≈         | 60042790224       | นางสาว รพีพร พิใจ             |  | <b>i</b> 🖄 🔠 🕿 |  |  |  |
|                                             | 10                                                        | *         | 60042790227       | นางสาว นิสาชล สุทธิจันทร์     |  | 6 🖾 🖽 🕿        |  |  |  |
|                                             | 11                                                        | *         | 60042790230       | นางสาว วราภรณ์ ใจบุญ          |  | 6 🖾 🖽 🕿        |  |  |  |
|                                             | 12                                                        | *         | 60042790231       | นางสาว สุทธิดา กินร           |  | 3 🖄 🔠 🕿        |  |  |  |
|                                             | 13                                                        | *         | 60042790232       | นางสาว ณัฐธิดา สายน้ำเย็น     |  | 3 🖄 🔠 🕿        |  |  |  |
|                                             | 14                                                        | *         | 60042790235       | นางสาว ธิรดา จันทร์รุ้งเรื่อง |  | 0 🖾 🔠 🕿        |  |  |  |

#### ความหมายของสัญลักษณ์

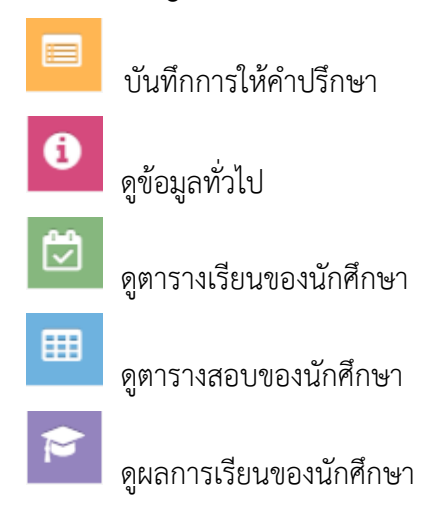

#### 5. ตารางนัดหมาย

5.1. ไปที่เมนู ระบบที่ปรึกษา -> ตารางนัดหมาย จะแสดงหน้าจอดังภาพ

| 💋 ระบบสารสนเทศส่                            | 🔎 ระบบสารสนเทศสำหรับอาจารย์ที่ปรึกษา 🛛 🐸 🕼 อาจารย์ หลุสอบ 🔻 |                    |        |           |       |                       |                 |  |
|---------------------------------------------|-------------------------------------------------------------|--------------------|--------|-----------|-------|-----------------------|-----------------|--|
| 30 皆 🔪 In.                                  | <b>สิ</b> หน้าบ้าน > ระบบที่ปรื                             | กษา > ตารางนัดหมาย |        |           |       |                       |                 |  |
| 倄 หน้าบ้าน                                  | ตารางนัดหม                                                  | าย                 |        |           |       |                       |                 |  |
| 🛔 ข้อมูลของฉัน 🗸                            |                                                             |                    |        |           |       |                       |                 |  |
| 📸 ระบบที่ปรึกษา 🗸                           | < > วันนี้                                                  | สร้างการนัดหมาย    |        | มกราคม 20 | 18    | เดือน สับ             | ดาห์ วัน แผนงาน |  |
| - เอกสารการได้รับการแต่งตั้ง                | อาทิตย์                                                     | จันทร์             | อังคาร | พุธ       | พฤหัส | ศุกร์                 | เสาร์           |  |
| <ul> <li>นักศึกษาในความรับผิดชอบ</li> </ul> |                                                             | 1                  | 2      | 3         | 4     | 5<br>15:31 ทดลองนัดนร | 6               |  |
| <ul> <li>ดารางนัดหมาย</li> </ul>            |                                                             |                    |        |           |       |                       |                 |  |
| - กระดานข่าวสาร                             |                                                             |                    |        |           |       |                       |                 |  |
| - ข้อความ                                   | 7                                                           | 8                  | 9      | 10        | 11    | 12                    | 13              |  |
| - พบนักศึกษาแบบกลุ่ม                        |                                                             |                    |        |           |       |                       |                 |  |
|                                             |                                                             |                    |        |           |       |                       |                 |  |
|                                             | 14                                                          | 15                 | 16     | 17        | 18    | 19                    | 20              |  |
|                                             | 21                                                          | 22                 | 23     | 24        | 25    | 26                    | 27              |  |
|                                             | 28                                                          | 29                 | 30     | 31        |       |                       |                 |  |
|                                             |                                                             |                    |        |           |       |                       |                 |  |

5.2. สร้างการนัดหมาย

5.2.1. คลิก

| สร้างการนั  | ัดหมายใ    | ไหม่          |          |           |               |            |        | ×        |
|-------------|------------|---------------|----------|-----------|---------------|------------|--------|----------|
| หัวเรื่อง   |            |               |          |           |               |            |        |          |
| ห้วเรื่องก  | ารนัด      |               | 1        |           |               |            |        |          |
| วันที่นัด   |            |               |          |           |               |            |        |          |
| วันที่นัดห  | มาย        |               | 2        |           |               |            |        | <b>#</b> |
| ช่วงเวลา    |            |               |          |           |               |            |        |          |
| 14:29:45    | 5          | (             | 3        | ⇒         | 14:29:45      |            | 4      |          |
| รายละเอีย   | ด          |               |          |           |               |            |        |          |
|             |            |               |          |           |               |            |        |          |
| สังสี่งหาย่ | สี่สัวงและ |               |          |           |               |            |        | 1        |
| #           | แสดง       | รหัสกล่มเรียา | u        |           |               |            |        |          |
|             | *          | 520423801     | 6        |           |               |            |        |          |
|             | ~          |               | $\smile$ |           |               |            |        |          |
| #           | รหัสน่     | เ้กศึกษา      |          | ชื่อ - สห | าอ            |            |        |          |
|             | 5204       | 2380102       |          | นายธนร์   | าัทร มาวัน    |            |        |          |
|             | 5204       | 2380104       | 7        | นางสาว    | เกศศิรินทร์ ว | ะหิม       |        |          |
|             | 5204       | 2380121       |          | นางสาว    | พณิชยาพร เ    | เวลค่า     |        |          |
|             |            |               |          |           |               |            |        |          |
|             | *          | 600427902     |          |           |               |            |        |          |
|             | *          | 520423801     |          |           |               |            |        |          |
|             |            |               |          |           |               |            |        |          |
|             |            |               |          |           | 1             | $\bigcirc$ |        |          |
|             |            |               |          |           | (             | ٢          | 🖹 บนทก | 🗙 ยกเลก  |

- 1. ใส่หัวเรื่อง
- 2. เลือกวันที่ต้องการนัด
- 3. เวลาเริ่มต้น
- 4. เวลาสิ้นสุด
- 5. ใส่รายละเอียดการนัดหมาย

## <u>นัดหมายทั้งกลุ่มเรียน</u>

6. เลือกกลุ่มเรียนที่ต้องการนัด หากต้องการนัดหมายทั้งกลุ่มเรียนให้คลิกทำเครื่องหมายที่ 🛄

## หน้าแถวที่ต้องการนัดหมาย

| นักศึกษา | นักศึกษาที่นัดพบ |                |  |  |  |  |  |  |
|----------|------------------|----------------|--|--|--|--|--|--|
| #        | แสดง             | รหัสกลุ่มเรียน |  |  |  |  |  |  |
|          | *                | 520423801      |  |  |  |  |  |  |
|          | *                | 600427902      |  |  |  |  |  |  |
| ~        | ⊗                | 520423801      |  |  |  |  |  |  |
|          |                  |                |  |  |  |  |  |  |

#### <u>นัดหมายเป็นรายคน</u>

7. เลือกกลุ่มเรียน คลิก 🎽 เพื่อขยายแสดงรายชื่อในกลุ่มเรียน คลิกเลือกคนทีต้องการนัดหมาย

ที่ช่อง

| (กศึกษา | ที่นัดพบ |                  |                         |
|---------|----------|------------------|-------------------------|
| #       | แสดง     | รหัสกลุ่มเรียน   |                         |
|         | *        | 520423801        |                         |
|         |          |                  |                         |
| #       | รหัสน่   | <b>เ</b> ๊กศึกษา | ชื่อ - สกุล             |
| ~       | 5204     | 2380102          | นายธนภัทร มาวัน         |
|         | 5204     | 2380104          | นางสาวเกศศิรินทร์ วะหิม |
| ~       | 5204     | 2380121          | นางสาวพณิชยาพร นวลคำ    |
|         |          |                  |                         |
|         | *        | 600427902        |                         |
|         | *        | 520423801        |                         |
|         |          |                  |                         |

# 8. คลิกเพื่อบันทึกการนัดหมาย จะแสดงการนัดหมายในปฏิทินดังภาพ

| ต | ารางนัดหม  | าย              |                                |           |       |                       | 0                |
|---|------------|-----------------|--------------------------------|-----------|-------|-----------------------|------------------|
| < | : > วันนี้ | สร้างการนัดหมาย |                                | มกราคม 20 | 18    | เดือน สับ             | ปดาห์ วัน แผนงาน |
|   | อาทิตย์    | จันทร์          | อังคาร                         | พุธ       | พฤหัส | ศุกร์                 | เสาร์            |
|   |            | 1               | 2                              | 3         | 4     | 5<br>15:31 ทดลองนัดนร | 6                |
|   | 7          | 8               | 9<br>13 นัตพบนักศึกษา เรื่องกา | 10        | 11    | 12                    | 13               |
|   | 14         | 15              | 16                             | 17        | 18    | 19                    | 20               |
|   | 21         | 22              | 23                             | 24        | 25    | 26                    | 27               |
|   | 28         | 29              | 30                             | 31        |       |                       |                  |
|   | 4          |                 |                                |           |       |                       |                  |

| 9<br>13 นัดพบนักศึกษา เรื่องกา<br>คลิกที่ จะแสดงรายละเอียดดังนี้                                                                                                   | ,          |
|----------------------------------------------------------------------------------------------------|------------|
| นัดพบนักศึกษา เรื่องการไปแข่งขัน                                                                                                    | ×          |
| เมื่อ : 9 ม.ค. 2561 เวลา 13:00:00 โดย อาจารย์ ทดสอบ<br>ประจำปีการศึกษา 1/2560<br>รายละเอียด<br>รายชื่อผู้เข้าร่วม<br>• นาย ธนภัทร มาวัน<br>• นางสาว พณิชยาพร นวลคำ |            |
|                                                                                                    | 🗎 ลบ 🗙 ปิด |

#### 6. กระดานข่าวสาร

กระดานข่าวสารมีไว้เพื่อแจ้งข้อมูลให้กับนักศึกษาที่อยู่ในความรับผิดชอบ โดยนักศึกษาทุกคน ที่อยู่ในความรับผิดชอบของอาจารย์ที่ปรึกษาจะสามารถเห็นประกาศจากกระดานข่าวสารนี้

- 6.1. คลิกที่เมนูระบบที่ปรึกษา -> กระดานข่าวสาร จะแสดงหน้าจอดังภาพ
- 6.2. ใส่ข้อมูลในช่องข้อมูล แล้วกด <u>ส่งข้อความ</u> ประกาศนั้นก็จะแสดงให้กับนักศึกษาได้เห็น

| กระดานข่าวสาร               | •     |
|-----------------------------|-------|
| ดั้งหัวข้อใหม่              | ^     |
| ข้อความ                     |       |
| ธุปภาพ ( ด้วยี )            | li li |
| ງນກາທ ( ຄາມ )<br>* "ເມ່ນ້ຽປ | เลือก |
| 🗸 ส่งข้อความ                |       |

#### 7. ข้อความ

ข้อความเป็นการสนทนาแบบส่วนตัวระหว่างอาจารย์กับนักศึกษาคนนั้น ๆ เท่านั้นผู้อื่นไม่ สามารถเห็นข้อความได้

7.1. คลิกที่เมนูระบบที่ปรึกษา -> ข้อความ

## 7.2. ระบบจะแสดงหน้าจอดังภาพ

| ข้อความ                                                 |                                        |        |
|---------------------------------------------------------|----------------------------------------|--------|
| 嶜 รายชื่อสมาชิก                                         | 🗩 ข้อความสนทนา                         |        |
| มางสาว เกศศิรินหร์<br>วะหิม<br>Ø student                |                                        | *      |
| บางสาว เกศศิรินหร์<br>วะหิม<br>Ø student                |                                        |        |
| <ul><li>บาย ธนภัทร มาวัน</li><li>O student</li></ul>    |                                        |        |
| <ul> <li>มาย ธนภัพร มาวัน</li> <li>Ø student</li> </ul> |                                        |        |
| มางสาว พณิชยาพร<br>บวลค่า<br>© student                  |                                        |        |
| มางสาว พณิชยาพร<br>มวลคำ<br>© student                   |                                        |        |
| มางสาว กรรณิการ์ สี<br>แสง<br>© student                 |                                        |        |
| นางสาว กัญญาวีร์ เภา<br>รอด<br>A student                | 4                                      | +      |
|                                                         | ข้อความที่ต้องการส่ง 🦰 ส่งข้อความ 🔚 รู | รูปภาพ |

7.3. คลิกเลือกนักศึกษาที่ต้องการสนทนาด้วยทางด้านซ้ายมือ พิมพ์ข้อความ หรือเลือกรูปภาพ แล้วคลิกที่ <u>ส่งข้อความ</u>

เมื่อกดส่งแล้วข้อความจะปรากฏดังภาพ

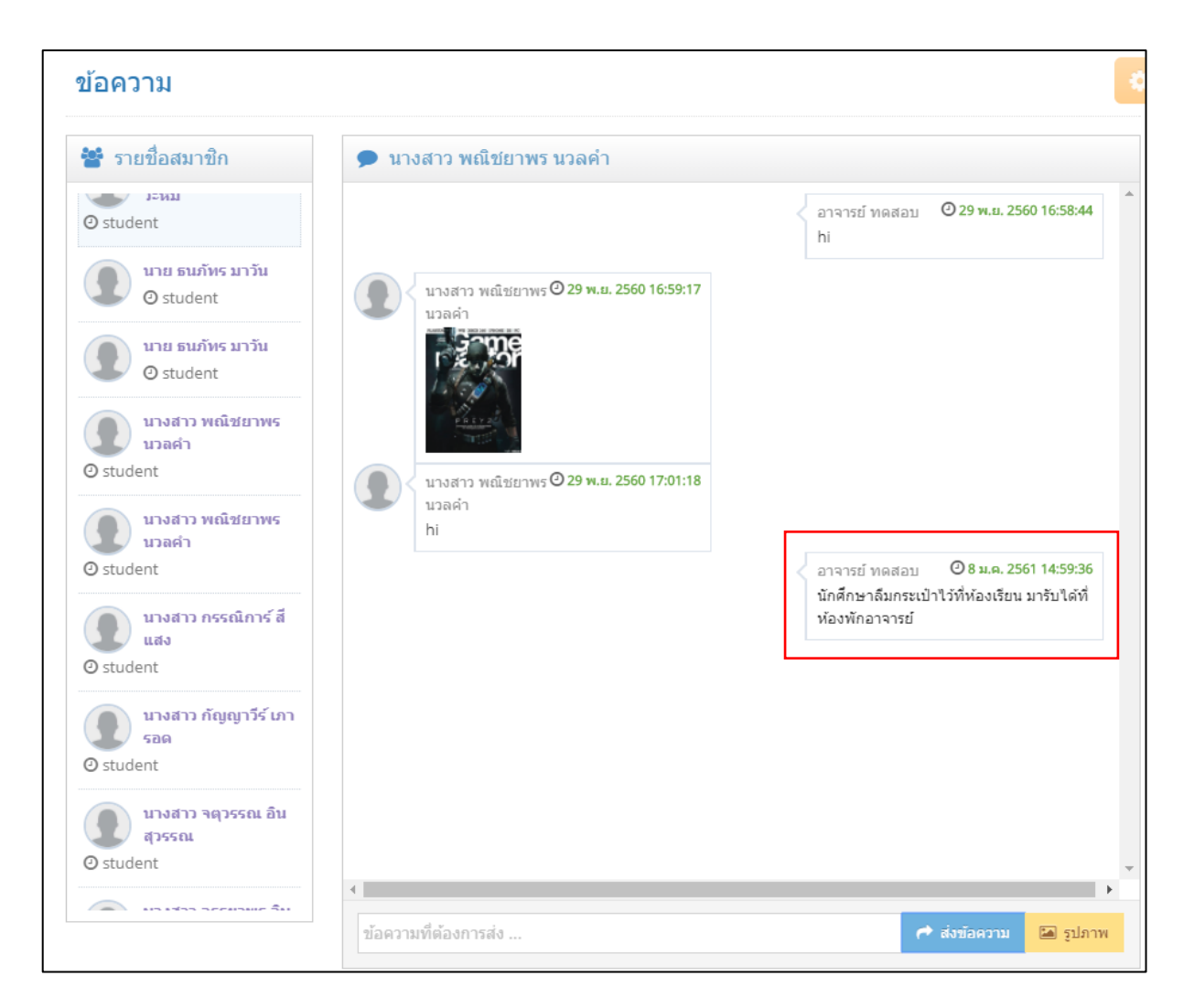

## 8. พบนักศึกษาแบบกลุ่ม

เป็นการบันทึกการเข้าพบนักศึกษาแบบกลุ่ม

- 8.1. คลิกที่เมนู ระบบที่ปรึกษา -> พบนักศึกษาแบบกลุ่ม
- 8.2. ระบบจะแสดงรายการบันทึกการพบนักศึกษาก่อนหน้า (ถ้ามี)
  - 🖉 คลิกเพื่อแก้ไข
  - 😑 คลิกเพื่อพิมพ์ฟอร์มการให้คำปรึกษาที่บันทึก
  - 🖣 คลิกเพื่อลบบันทึกการให้คำปรึกษา
  - 🞽 คลิกเพื่อแสดงรายละเอียดเบื้องต้นในบันทึกคำปรึกษา

| เบเ  | <b>เ</b> ้กศึกษา | าแบบ            | ເກລຸ່ມ      |                       |            |             |
|------|------------------|-----------------|-------------|-----------------------|------------|-------------|
|      |                  |                 |             |                       |            | 🕇 สร้างใหม่ |
| รายเ | การบันทึกพ       | เบนักศึก        | าษาแบบกล    | ຸ່ານ                  |            |             |
| #    | แสดง             | วันที่          |             | เรื่อง                | กลุ่มเรียน |             |
| 1    | *                | 29 w.           | ย. 2560     | เรื่องนัดพบครั้งที่ 1 | 520423801  | 1 🔒 🛍       |
|      | วันที่พบนัก      | าศึกษา          | 29 W.R.     | 2560                  |            |             |
|      | ประจำปีการ       | รศึกษา          | 2560/1      |                       |            |             |
|      | กลุ่มเรีย        | นที่พบ          | 520423      | 8801                  |            |             |
|      | ā                | สถานที่         | อาคาร 1     | 1 ห้อง 10             |            |             |
|      |                  | เรื่อง          | เรื่องนัดา  | พบครั้งที่ 1          |            |             |
|      | รายละเอี         | ยดของ<br>เรื่อง | รายละเอื    | มียด                  |            |             |
|      |                  | ปัญหา           | ไม่พบ       |                       |            |             |
|      | ข้อเสา           | ນວແນະ           | ไม่พบ       |                       |            |             |
|      | รายชื่อนัก       | าศึกษาข         | ที่พบ       |                       |            |             |
|      | รหัสนักศึ        | กษา             | ชื่อ - สกุล |                       |            |             |
|      | 52042380         | 0102            | นาย ธนภัท   | าร มาวัน              |            |             |
|      | 52042380         | 0104            | นางสาว เก   | เศศิรินทร์ วะหิม      |            |             |
|      | 52042380         | 0121            | นางสาว พ    | ณิชยาพร นวลคำ         |            |             |
| 2    | ~                | 410             | 2561        | างคสอบ                |            |             |

ตัวอย่างฟอร์มบันทึกให้คำปรึกษาเมื่อกดพิมพ์

|                     |                       | แบบฟอร์มรายง               | านการให้คำปรีก       | ษาแก่นักศึกษา                |
|---------------------|-----------------------|----------------------------|----------------------|------------------------------|
|                     |                       | ภาคเรียนที                 | 1 ปีการศึกษ          | ษา 2560                      |
|                     |                       |                            |                      |                              |
| ชื่ออาจารย์ที่ปรึกษ | หา : อาจารย์ ทด       | สอบ                        |                      |                              |
| ที่ปรึกษานักศึกษา   | หลักสตรสาขาวิเ        | in ·                       |                      |                              |
| 5. 5 1 C            | š.ad.                 |                            | 001 สำนวนหน้อสี      | โดนอยื่อ พระเป็นห            |
| 36MU :              | ชนบท :                | กลุมท : 520425             | 001 11111111         | การ เทลงทะเบอนทน             |
|                     |                       |                            |                      |                              |
| การปฏิบัติงานในเ    | การพบนักศึกษา         | ประจำกลุม                  |                      |                              |
| ในวันที่ 29 พ.ย. 2  | 560 สถานที่ อ         | าคาร 11 ห้อง 10            |                      |                              |
| จำนวนนักศึกษาที่    | เข้าพบ 3 ค            | น (จำนวนตามรายชื่          | อที่ส่งมาด้วย)       |                              |
| เรื่อง เรื่องนัดพบค | รั้งที่ 1             |                            |                      |                              |
| รายละเอียดของเรื่   | อง รายละเอียด         |                            |                      |                              |
|                     |                       |                            |                      |                              |
| งโอการแอกต้องสม     |                       |                            |                      |                              |
| บญหาและขอเล่น       |                       |                            |                      |                              |
| ปัญหาของนักเ        | ศึกษา ไมพบ            |                            |                      |                              |
| ข้อเสนอแนะข         | องอาจารย์ที่ปรีเ      | าษา ไม่พบ                  |                      |                              |
|                     |                       |                            |                      |                              |
|                     |                       |                            | <i>c</i>             | ผู้รายงาน (อาจารย์ที่ปรึกษา) |
|                     |                       | (อา                        | งารย ทดสอบ)          |                              |
|                     |                       |                            |                      | ผู้ประสานงานหลักสูตรสาขาวิชา |
|                     |                       | ()                         |                      |                              |
|                     |                       |                            |                      | คณบดี                        |
|                     |                       | (ສຸກ                       | าวิณี สัตยาภรณ       | )                            |
|                     |                       |                            |                      |                              |
|                     |                       |                            |                      |                              |
|                     |                       |                            | le:                  |                              |
|                     |                       |                            |                      |                              |
|                     |                       | . d v a                    | d."                  | (d. d                        |
|                     |                       | ราชอนกศีเ<br>ในมันส์ คอ    | าษาท <b>เ</b> ขาพบอา | เจารยทปรกษา                  |
| and a               |                       | เนวนท 29 พ.ย.              | 2560 สถานข           | ก อาคาร 11 หอง 10            |
| ลาดบท รหัส<br>1 520 | 11101101<br>142380102 | ชอ - สกุล<br>นาย ธนภัทร บา | วัน                  | หมายเหตุ                     |
| 2 520               | 42380104              | นางสาว เกศศิริน            | ทร่วะหิม             |                              |
| 3 520               | 42380121              | นางสาว พณิชยา              | พร นวลคำ             |                              |
|                     |                       |                            |                      |                              |

## <u>เพิ่มบันทึกการให้คำปรึกษา</u>

คลิกที่ 🛨 สร้างใหม่

| พบนักศึกษาแบบกลุ่ม |          |                |                       |            |             |  |  |
|--------------------|----------|----------------|-----------------------|------------|-------------|--|--|
|                    |          |                |                       |            | 🕇 สร้างใหม่ |  |  |
| รายกาะ             | รบันทึกพ | บนักศึกษาแบบกล | ີ່                    |            |             |  |  |
| #                  | แสดง     | วันที่         | เรื่อง                | กลุ่มเรียน |             |  |  |
| 1                  | *        | 29 พ.ย. 2560   | เรื่องนัดพบครั้งที่ 1 | 520423801  | 1           |  |  |

จะปรากฏหน้าจอดังภาพด้านล่าง

- เลือกวันที่พบนักศึกษา
- 2. ใส่สถานที่นัดพบกับนักศึกษา
- 3. หัวเรื่อง
- 4. รายละเอียด
- 5. คลิกต่อไป

| บันทึกการพบนักศึก | ษาแบบกลุ่ม         |   |                                                                                                    |
|-------------------|--------------------|---|----------------------------------------------------------------------------------------------------|
| i                 | <b>\$</b>          | * | <ul> <li>Image: A start of the start of the start of</li></ul> |
| กรุณากรอกรายส     | ละเอียดดังต่อไปนี้ |   |                                                                                                    |
| วันที่พบนักศึกษา  | วันที่พบ 🛍 🚺       |   |                                                                                                    |
| ปีการศึกษา        | 2560/1             |   |                                                                                                    |
| สถานที่พบ         | สถานที่พบนักศึกษา  |   | $\frown$                                                                                                    |
| เรื่อง            |                    |   | 3                                                                                                    |
| รายละเอียด        |                    |   |                                                                                                    |
|                   |                    |   | 4                                                                                                    |
|                   |                    |   |                                                                                                    |
|                   |                    |   | 2 คือไป                                                                                                    |

| บันทึกการพบนักศึกบ | ษาแบบกลุ่ม |   |   |      |
|--------------------|------------|---|---|------|
| i                  |            |   | * | •    |
| ปัญหาและข้อเสา     | นอแนะ      |   |   |      |
| บัญหา              |            |   |   |      |
| ข้อเสนอแนะ         |            | 6 |   | ศลไป |

6. ใส่ปัญหา และข้อเสนอแนะ (ถ้ามี)

7. คลิกต่อไป

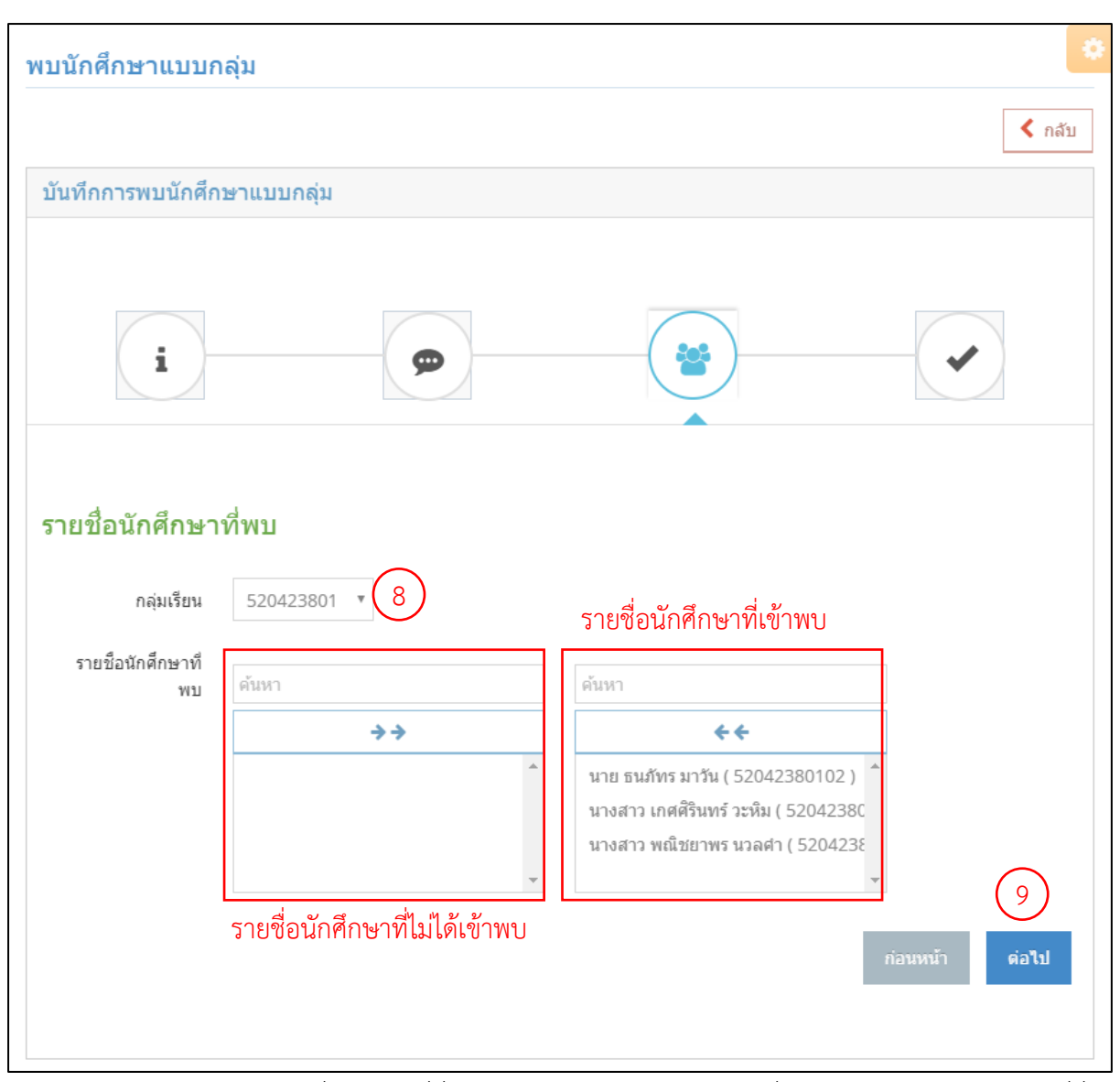

8. เลือกกลุ่มเรียนที่พบ คลิกที่ชื่อของนักศึกษาในช่องด้านขวา เพื่อย้ายไปด้านซ้าย หรือ คลิกที่ชื่อ

ของนักศึกษาในช่องด้านซ้ายเพื่อย้ายไปช่องด้านขวา

9. คลิก ต่อไป เป็นการเสร็จสิ้น

## ส่วนนักศึกษา

## 1. เข้าสู่ระบบ

- 1.1. ไปที่ advisor.uru.ac.th จะปรากฏหน้าจอเข้าสู่ระบบผ่านทางระบบ Single Sign-on
- 1.2. ใส่ <u>ชื่อผู้ใช้งาน</u> และ <u>รหัสผ่าน</u> คลิก <u>เข้าใช้งาน</u>

|      | 58111 Single sign-on                        |
|------|---------------------------------------------|
| 3.25 | ลงชื่อเข้าใช้งานระบบ                        |
|      | รัญไปด้าน                                   |
|      | ແກ້ໄດ້ການ<br>*** ຄານເຮັກໃຫ້ການສ້ອມແລ້ວ ອອີກ |
|      |                                             |

1.3. เมื่อเข้าสู่ระบบสำเร็จระบบจะแสดงหน้าจอดังภาพด้านล่าง

| 💋 ระบบสารส                               | านเทศส่ | าหรับอาจารย์ที่ปรึกษา                                                                                                    |                                                                                                    |               | 🔤 🚺 🌒 ມິນສິ                                                    |
|------------------------------------------|---------|----------------------------------------------------------------------------------------------------|----------------------------------------------------------------------------------------------------|---------------|----------------------------------------------------------------|
| al 🖊 😫                                   | œ       | 倄 หน้าบ้าน                                                                                                    |                                                                                                    |               |                                                                |
| 👫 หน้าบ้าน<br>🎍 ข้อมูลของฉัน             | ~       | 💋 แผงคว                                                                                                    | บบคุม                                                                                               |               | รหัสนักศึกษา: <mark>5204238</mark> 0121<br>วันที่: 8 ม.ค. 2561 |
| 😂 การศึกษา                               | ~       |                                                                                                    | ข้อมูลพื้นฐานของฉัน                                                                                 | а             | าจารย์ที่ปรึกษาของฉัน                                          |
| <ul> <li>ที่ปรีกษา</li> <li>(</li> </ul> | ~       | <ul> <li>&gt; 520423€</li> <li>&gt; นางสาวท</li> <li>&gt; ระดับปริญ</li> <li>&gt; สาขาวิชา</li> <li>&gt; สังกัดคณ</li> </ul> | 80121<br>พณีชยาพร นวลคำ<br>มูญาตรี หลักสูตร 4 ปี<br>วิทยาการคอมพิวเตอร์<br>ะวิทยาศาสตร์และเทคโนโลยี | → อาจารย์อาจา | รย์ หดสอบ                                                      |
|                                          |         | #                                                                                                    | ปีการศึกษา / ภาคเรียน                                                                               |               | คะแบบสะสม                                                      |
|                                          |         | 1                                                                                                    | 1/2552                                                                                              |               | 3.94                                                           |
|                                          |         | 2                                                                                                    | 2/2552                                                                                              |               | 3.91                                                           |
|                                          |         | 3                                                                                                    | 1/2553                                                                                              |               | 3.93                                                           |
|                                          |         | 4                                                                                                    | 2/2553                                                                                              |               | 4.00                                                           |
|                                          |         | 5                                                                                                    | 1/2554                                                                                              |               | 4.00                                                           |
|                                          |         | 6                                                                                                    | 2/2554                                                                                              |               | 3.69                                                           |
|                                          |         | 7                                                                                                    | 1/2555                                                                                              |               | 4.00                                                           |
|                                          |         | 8                                                                                                    | 2/2555                                                                                              |               | 4.00                                                           |
|                                          |         | 0                                                                                                    | 1/2556                                                                                              |               | 0.00                                                           |
|                                          |         | 9                                                                                                    |                                                                                                    |               |                                                                |

#### 2. ดูข้อมูลส่วนตัว

คลิกที่เมนู <u>ข้อมูลของฉัน</u>

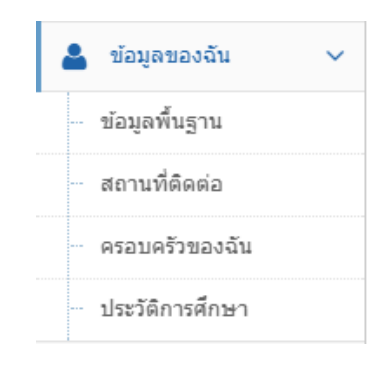

## 2.1 หน้าแสดงข้อมูลพื้นฐาน

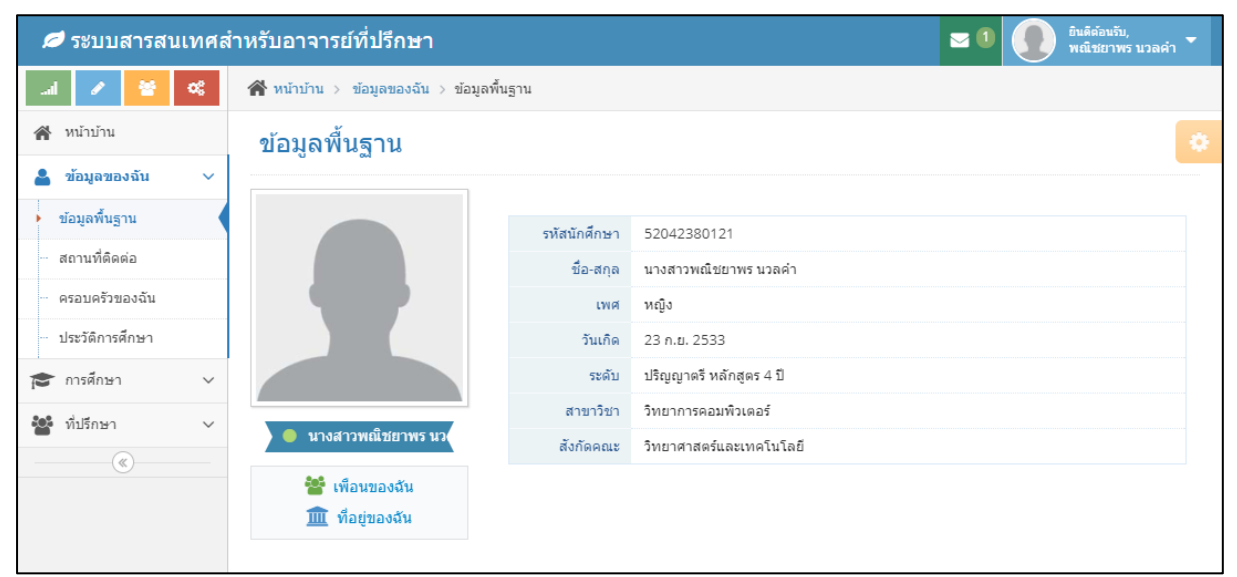

#### 2.2 หน้าแสดงสถานที่ติดต่อ

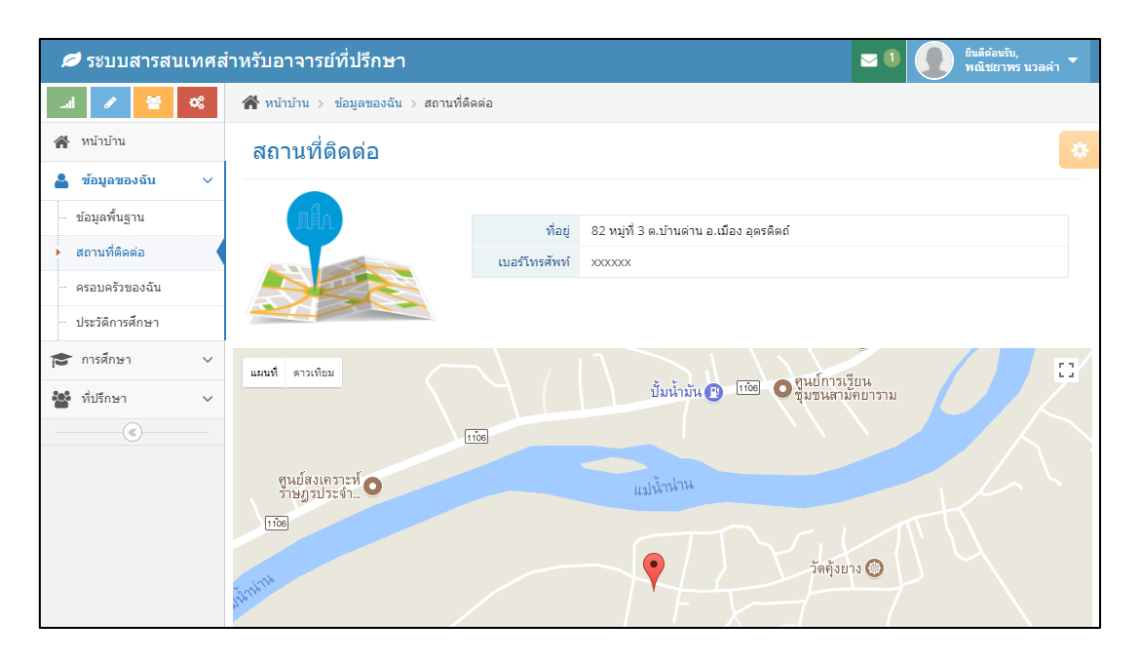

## 2.3 หน้าแสดงครอบครัวของฉัน

| 💋 ระบบสารสนเทศส่   | ำหรับอาจารย์ที่ปรึกษา                      | 📼 💷 🚺 มีนดีก่อนกับ, พณิชยาพร นวลคำ 👻 |  |  |  |  |  |  |  |
|--------------------|--------------------------------------------|--------------------------------------|--|--|--|--|--|--|--|
| .al 🖌 🞽 📽          | 📸 หน้าบ้าน > ข้อมูลของฉัน > ครอบครัวของฉัน |                                      |  |  |  |  |  |  |  |
| 倄 หน้าบ้าน         | ครอบครัวของฉัน                             | 0                                    |  |  |  |  |  |  |  |
| 💄 ข้อมูลของฉัน 🗸 🗸 |                                            |                                      |  |  |  |  |  |  |  |
| … ข้อมูลพื้นฐาน    |                                            |                                      |  |  |  |  |  |  |  |
| สถานที่ติดต่อ      | ขอมูลบดา                                   |                                      |  |  |  |  |  |  |  |
| ครอบครัวของฉัน     | ชื่อ - สกุล                                | ายายา                                |  |  |  |  |  |  |  |
|                    | ประกอบอาชีพ                                | เกษตร,ประมง                          |  |  |  |  |  |  |  |
| - ประวัตการศึกษา   | รายได้ต่อปี                                | < 150,000 บาทต่อปี                   |  |  |  |  |  |  |  |
| 😰 การศึกษา 🗸 🗸     |                                            |                                      |  |  |  |  |  |  |  |
| 🐮 ที่ปรึกษา 🗸      | ข้อมูลมารดา                                |                                      |  |  |  |  |  |  |  |
|                    | ชื่อ - สกุล                                | บาง                                  |  |  |  |  |  |  |  |
|                    | ประกอบอาชีพ                                | ไม่มีเงินได้                         |  |  |  |  |  |  |  |
|                    | รายได้ต่อปี                                | ไม่มีรายได้                          |  |  |  |  |  |  |  |
|                    |                                            |                                      |  |  |  |  |  |  |  |

#### 2.4 หน้าแสดงประวัติการศึกษา

| 🞜 ระบบสารสนเทศสำหรับอาจารย์ที่ปรึกษา 🖂 🗊 💼 แต้ล้อมรับ, พณิชอาพร นวลลำ 🗌 |                                      |               |                              |   |  |  |  |
|-------------------------------------------------------------------------|--------------------------------------|---------------|------------------------------|---|--|--|--|
| .al 💉 😽 📽                                                               | 🖀 หน้าบ้าน > ข้อมูลของฉัน > ประวัติก | ารศึกษา       |                              |   |  |  |  |
| 倄 หน้าบ้าน                                                              | สถานที่ศึกษาเดิม                     |               |                              | • |  |  |  |
| 💄 ข้อมูลของฉัน 🗸 🗸                                                      |                                      |               |                              |   |  |  |  |
| ข้อมูลพื้นฐาน                                                           |                                      | ชื่อสถานศึกษา | วิทยาลัยอาชีวศึกษาอุตรดิตถ์  |   |  |  |  |
| สถานที่ดิดต่อ                                                           |                                      | สถานที่ติดต่อ | ท่าอิฐ เมือง อุตรดิตถ์ 53000 |   |  |  |  |
| - ครอบครัวของฉัน                                                        |                                      |               |                              |   |  |  |  |
| ประวัติการศึกษา                                                         |                                      |               |                              |   |  |  |  |
| 🞓 การศึกษา 🗸 🗸                                                          |                                      |               |                              |   |  |  |  |
| 🎬 ที่ปรึกษา 🗸                                                           |                                      |               |                              |   |  |  |  |
| (w)                                                                     |                                      |               |                              |   |  |  |  |

 ดูข้อมูลเกี่ยวกับการศึกษา คลิกที่เมนู <u>การศึกษา</u>

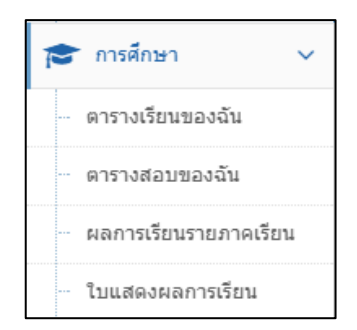

#### 3.1 หน้าแสดงตารางเรียน

| 🖉 ระบบสารสนเทศสำหรับอาจารย์ที่ปรึกษา 🔤 🔍 🔊 มันส์ต่อนรับ. พณีชยาพร บวลร์ |               |                                           |                 |                 |                 |                 |                 | ı,<br>เร บวลคำ ▼ |                 |                 |                 |                 |                 |
|-------------------------------------------------------------------------|---------------|-------------------------------------------|-----------------|-----------------|-----------------|-----------------|-----------------|------------------|-----------------|-----------------|-----------------|-----------------|-----------------|
|                                                                         | 倄 หน้าป       | สิ หน้าบ้าน > การศึกษา > ดารางเรียนของฉัน |                 |                 |                 |                 |                 |                  |                 |                 |                 |                 |                 |
| 倄 หน้าบ้าน                                                              | ตารา          | างเรียน                                   |                 |                 |                 |                 |                 |                  |                 |                 |                 |                 | •               |
| 💄 ข้อมูลของฉัน 🗸 🗸                                                      |               |                                           |                 |                 |                 |                 |                 |                  |                 |                 |                 |                 |                 |
| 🞓 การศึกษา 🗸 🗸                                                          |               |                                           |                 |                 |                 |                 | ตารางเรีย       | u                |                 |                 |                 |                 |                 |
| <ul> <li>ดารางเรียนของฉัน</li> </ul>                                    | วัน /<br>เวลา | 08:30-<br>09:30                           | 09:30-<br>10:30 | 10:30-<br>11:30 | 11:30-<br>12:30 | 12:30-<br>13:30 | 13:30-<br>14:30 | 14:30-<br>15:30  | 15:30-<br>16:30 | 16:30-<br>17:30 | 17:30-<br>18:30 | 18:30-<br>19:30 | 19:30-<br>20:30 |
| - ตารางสอบของฉัน                                                        |               |                                           |                 |                 |                 |                 |                 |                  |                 |                 |                 |                 |                 |
| ผลการเรียนรายภาคเรียน                                                   |               |                                           |                 |                 |                 |                 |                 |                  |                 |                 |                 |                 |                 |
| … ใบแสดงผลการเรียน                                                      |               |                                           |                 |                 |                 |                 |                 |                  |                 |                 |                 |                 |                 |
| 📽 ที่ปรึกษา 🗸                                                           |               |                                           |                 |                 |                 |                 |                 |                  |                 |                 |                 |                 |                 |
| (%)                                                                     |               |                                           |                 |                 |                 |                 |                 |                  |                 |                 |                 |                 |                 |
|                                                                         |               |                                           |                 |                 |                 |                 |                 |                  |                 |                 |                 |                 |                 |
|                                                                         |               |                                           |                 |                 |                 |                 |                 |                  |                 |                 |                 |                 |                 |
|                                                                         |               |                                           |                 |                 |                 |                 |                 |                  |                 |                 |                 |                 |                 |
|                                                                         |               |                                           |                 |                 |                 |                 |                 |                  |                 |                 |                 |                 |                 |

#### 3.2 หน้าแสดงตารางสอบ

| 💋 ระบบสารสนเทศสำหรับอาจารย์ที่ปรึกษา |                |                                         |            |  |  | <u> </u> | ยินดีต้อนรับ,<br>พณิชยาพร นวลคำ | - |  |  |
|--------------------------------------|----------------|-----------------------------------------|------------|--|--|----------|---------------------------------|---|--|--|
| 20 😵 🔪 In                            | 倄 หน้าบ้าน > ส | สิ หน้าบ้าน > การศึกษา > ดารางสอบของฉัน |            |  |  |          |                                 |   |  |  |
| 倄 หน้าบ้าน                           | ตารางสอ        | บของฉัน                                 |            |  |  | ٠        |                                 |   |  |  |
| 🛔 ข้อมูลของฉัน 🗸 🗸                   |                |                                         |            |  |  |          |                                 |   |  |  |
| 🞓 การศึกษา 🗸 🗸                       | แสดง           | วันที่สอบ                               | ปีการศึกษา |  |  |          |                                 |   |  |  |
| ตารางเรียนของฉัน                     |                |                                         |            |  |  |          |                                 |   |  |  |
| <ul> <li>ตารางสอบของฉัน</li> </ul>   |                |                                         |            |  |  |          |                                 |   |  |  |
| ผลการเรียนรายภาคเรียน                |                |                                         |            |  |  |          |                                 |   |  |  |
| … ใบแสดงผลการเรียน                   |                |                                         |            |  |  |          |                                 |   |  |  |
| 🏜 ที่ปรึกษา 🗸                        |                |                                         |            |  |  |          |                                 |   |  |  |
| (w)                                  |                |                                         |            |  |  |          |                                 |   |  |  |

#### 3.3 หน้าแสดงผลการเรียน

| 💋 ระบบสารสนเทศส์      | iำหรับอ <sup>.</sup> | าจารย์เ | ที่ปรึกษา    |                      |                             | <b>2</b> 1 | ยินดีต่อนรับ,<br>พณิชยาพร นวลคำ |
|-----------------------|----------------------|---------|--------------|----------------------|-----------------------------|------------|---------------------------------|
| .al 💉 😫 %             | 倄 หน้า               | บ้าน⇒ ศ | าารศึกษา > เ | งลการเรียนรายภาคเรีย | ц                           |            |                                 |
| 🖀 หน้าบ้าน            | ผลก                  | าารเรีย | ยนรายภ       | าคเรียน              |                             |            |                                 |
| 💄 ข้อมูลของฉัน 🗸 🗸    |                      |         |              |                      |                             |            |                                 |
| 🕈 การศึกษา 🗸 🗸        |                      | แสดง    | ปีการศึกษ    | 1                    |                             |            | GPA                             |
| - ตารางเรียนของฉัน    | 1                    | *       | 1/2552       |                      |                             |            | 3.94                            |
| - ดารางสอบของฉัน      |                      | ภาคเรี  | ยน           | รหัสวิชา             | ชื่อวิชา                    | หน่วยกิด   | ผลการเรียน                      |
| ผลการเรียนรายภาคเรียน |                      | 1/255   | 2            | 1500107              | ภาษาอังกฤษเพื่อการสื่อสาร   | 3          | A                               |
| ใบแสดงผลการเรียน      |                      | 1/255   | 2            | 2500103              | วิถีโลก                     | 3          | A                               |
| 🗳 ที่ปรึกษา 🗸         |                      | 1/255   | 2            | 4000107              | เทคโนโลยีสารสนเทศเพื่อชีวิต | 3          | A                               |
| («)                   |                      | 1/255   | 2            | 4021103              | เคมีเบื้องต้น               | 3          | A                               |
|                       |                      | 1/255   | 2            | 4021104              | ปฏิบัติการเคมีเบื้องต้น     | 1          | в                               |
|                       |                      | 1/255   | 2            | 4091112              | คณิตศาสตร์เบื้องดัน         | 4          | А                               |
|                       |                      |         |              |                      |                             |            |                                 |
|                       | 2                    | *       | 2/2552       |                      |                             |            | 3.91                            |
|                       | 3                    | *       | 1/2553       |                      |                             |            | 3.93                            |
|                       | 4                    | *       | 2/2553       |                      |                             |            | 4.00                            |
|                       | 5                    | *       | 1/2554       |                      |                             |            | 4.00                            |
|                       | 6                    | *       | 2/2554       |                      |                             |            | 3.69                            |
|                       | 7                    | *       | 1/2555       |                      |                             |            | 4.00                            |
|                       | 8                    | *       | 2/2555       |                      |                             |            | 4.00                            |
|                       | 9                    | ~       | 1/2556       |                      |                             |            | 0.00                            |
|                       | 40                   |         | 1/2557       |                      |                             |            |                                 |
|                       | 10                   | *       | 1/200/       |                      |                             |            |                                 |

#### 3.4 หน้าแสดงใบแสดงผลการเรียน

| 💋 ระบบสารสนเทศสำว  | หรับอาจารย์ที่ปรึกษ           | n                  |                                                     | <b>≥</b> 0 🤇 | อินดีต้อนรับ,<br>พณิชยาพร นวลคำ 🔻 |
|--------------------|-------------------------------|--------------------|-----------------------------------------------------|--------------|-----------------------------------|
|                    | <b>สิ</b> หน้าบ้าน > การศึกษา | > ใบแสดงผลการเรียน |                                                     |              |                                   |
| 倄 หน้าบ้าน         | แลการเรียบขอ                  | າລັນ               |                                                     |              |                                   |
| 💄 ข้อมูลของฉัน 🗸   | MOULICIERTE                   | V 26 16            |                                                     |              | **                                |
| 🕿 การศึกษา 🗸       | ภาคเรียน                      | รหัสวิชา           | ชื่อวิชา                                            | หน่วยกิด     | ผลการเรียน                        |
| - ดารางเรียนของฉัน | 1/2552                        | 1500107            | ภาษาอังกฤษเพื่อการสื่อสาร                           | 3            | A                                 |
| ดารางสอบของอับ     | 1/2552                        | 2500103            | วิถีโลก                                             | 3            | A                                 |
|                    | 1/2552                        | 4000107            | เทคโนโลยีสารสนเทศเพื่อชีวิต                         | 3            | A                                 |
|                    | 1/2552                        | 4021103            | เคมีเบื้องดัน                                       | 3            | A                                 |
| เป็นสพจผลการเรยน   | 1/2552                        | 4021104            | ปฏิบัติการเคมีเบื้องดัน                             | 1            | в                                 |
| 🖀 ที่ปรึกษา 🗸      | 1/2552                        | 4091112            | คณิตศาสตร์เบื้องดัน                                 | 4            | A                                 |
| (N)                | 2/2552                        | 1500103            | ภาษาอังกฤษเพื่อการสื่อสารและทักษะการเรียน           | 3            | A                                 |
|                    | 2/2552                        | 4000105            | วิทยาศาสตร์เพื่อคุณภาพชีวิต                         | 3            | A                                 |
|                    | 2/2552                        | 4000106            | การคิดและการคัดสินใจ                                | З            | A                                 |
|                    | 2/2552                        | 4000113            | ปรัชญาและวิธีการทางวิทยาศาสตร์                      | 2            | A                                 |
|                    | 2/2552                        | 4031109            | ชีววิทยาเบื้องตัน                                   | 3            | A                                 |
|                    | 2/2552                        | 4031110            | ปฏิบัติการชีววิทยาเบื้องตัน                         | 1            | A                                 |
|                    | 2/2552                        | 4121305            | หลักการเขียนโปรแกรม                                 | 3            | B+                                |
|                    | 1/2553                        | 1500110            | ภาษาอังกฤษเพื่อวิชาการ                              | 3            | A                                 |
|                    | 1/2553                        | 4000110            | พืชพรรณเพื่อชีวิต                                   | 3            | A                                 |
|                    | 1/2553                        | 4011101            | ฟิสิกส์เบื้องดัน                                    | 3            | A                                 |
|                    | 1/2553                        | 4011102            | ปฏิบัติการพิสิกส์เบื้องดัน                          | 1            | A                                 |
|                    | 1/2553                        | 4063503            | พรัพยากรนันทนาการและการจัดการ                       | 3            | A                                 |
|                    | 1/2553                        | 4121105            | จริยธรรมและกฎหมายสำหรับผู้ประกอบวิชาชีพดอมพิวเตอร์  | 3            | A                                 |
|                    | 1/2553                        | 4121306            | การเขียนโปรแกรมเชิงวัตถุ                            | 3            | B+                                |
|                    | 1/2553                        | 4122205            | ระบบฐานข้อมูลและการออกแบบ                           | 3            | A                                 |
|                    | 2/2553                        | 1500106            | ภาษาไทยเพื่อการสื่อสาร                              | 3            | A                                 |
|                    | 2/2553                        | 2000102            | สุนทรียภาพของชีวิต                                  | 3            | A                                 |
|                    | 2/2553                        | 4012303            | วิทยาศาสตร์พลังงานเบื้องดัน                         | 3            | A                                 |
|                    | 2/2553                        | 4121204            | โครงสร้างข้อมูลและอัลกอริทึม                        | 3            | A                                 |
|                    | 2/2553                        | 4122207            | ดีสคร็ดและโครงสร้าง                                 | 3            | A                                 |
|                    | 2/2553                        | 4123708            | สถาปัตยกรรมคอมพิวเตอร์                              | 3            | A                                 |
|                    | 1/2554                        | 4122206            | ระบบจัดการฐานข้อมูล                                 | 3            | A                                 |
|                    | 1/2554                        | 4122208            | ทฤษฎีค่านวณ                                         | 3            | A                                 |
|                    | 1/2554                        | 4123404            | ระบบปฏิบัติการคอมพิวเตอร์                           | 3            | A                                 |
|                    | 1/2554                        | 4123506            | การวิเคราะห์และออกแบบระบบสารสนเทศ                   | 3            | A                                 |
|                    | 1/2554                        | 4123709            | การเขียนโปรแกรมภาษาแอสเช่มบลี้                      | 3            | A                                 |
|                    | 1/2554                        | 4124606            | การประยุกต์คอมพิวเตอร์ด้านธุรกิจ                    | 3            | A                                 |
|                    | 2/2554                        | 4123307            | การพัฒนางานประยุกด์บนเว็บ                           | 3            | A                                 |
|                    | 2/2554                        | 4123710            | สถาบัตยกรรมการสื่อสารข่อมูลและเครือข่ายคอมพิวเดอร์  | 3            | В                                 |
|                    | 2/2554                        | 4123904            | ระเบียบวิธีวิจัยด้านคอมพิวเดอร์และเทคโนโลยีสารสนเทศ | 3            | A                                 |
|                    | 2/2554                        | 4123905            | การสัมมนาทางด้านคอมพิวเตอร์และเทคโนโลยีสารสนเทศ     | 1            | B+                                |
|                    | 2/2554                        | 4124303            | การเขียนโปรแกรมคอมพิวเตอร์สมัยใหม่                  | 3            | A                                 |
|                    | 2/2554                        | 4124703            | การบริหารจัดการระบบเครือข่ายคอมพิวเตอร์             | 3            | A                                 |
|                    | 2/2554                        | 4124909            | การศึกษาเอกเทศทางด้านวิทยาการคอมพิวเตอร1            | 2            | в                                 |
|                    | 1/2555                        | 1554603            | ภาษาอังกฤษสำหรับสารสนเทศ                            | 3            | A                                 |
|                    | 1/2555                        | 3563115            | การจัดการธุรกิจขนาดกลางและขนาดย่อม                  | 3            | A                                 |
|                    | 1/2555                        | 4124202            | การประมวลผลภาพ                                      | 3            | A                                 |
|                    | 1/2555                        | 4124910            | การศึกษาเอกเทศทางด้านวิทยาการคอมพิวเดอร์ 2          | 4            | F                                 |
|                    | 2/2555                        | 4124802            | การฝึกประสบการณ์วิชาขีพวิทยาการคอมพิวเตอร์          | 5            | A                                 |
|                    | 1/2556                        | 4124910            | การศึกษาเอกเทศทางด้านวิทยาการคอมพิวเตอร์ 2          | 4            | F                                 |
|                    | 1/2557                        | 4124910            | การศึกษาเอกเทศทางด้านวิทยาการคอมพิวเดอร์ 2          | 4            | B+                                |
|                    |                               |                    |                                                     |              |                                   |

4. ดูข้อมูลเกี่ยวกับอาจารย์ที่ปรึกษา

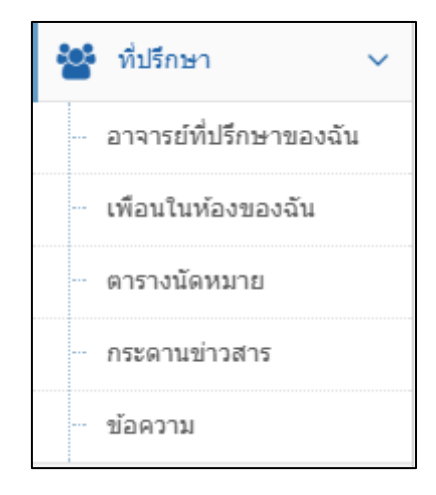

## 4.1 หน้าแสดงข้อมูลอาจารย์ที่ปรึกษา

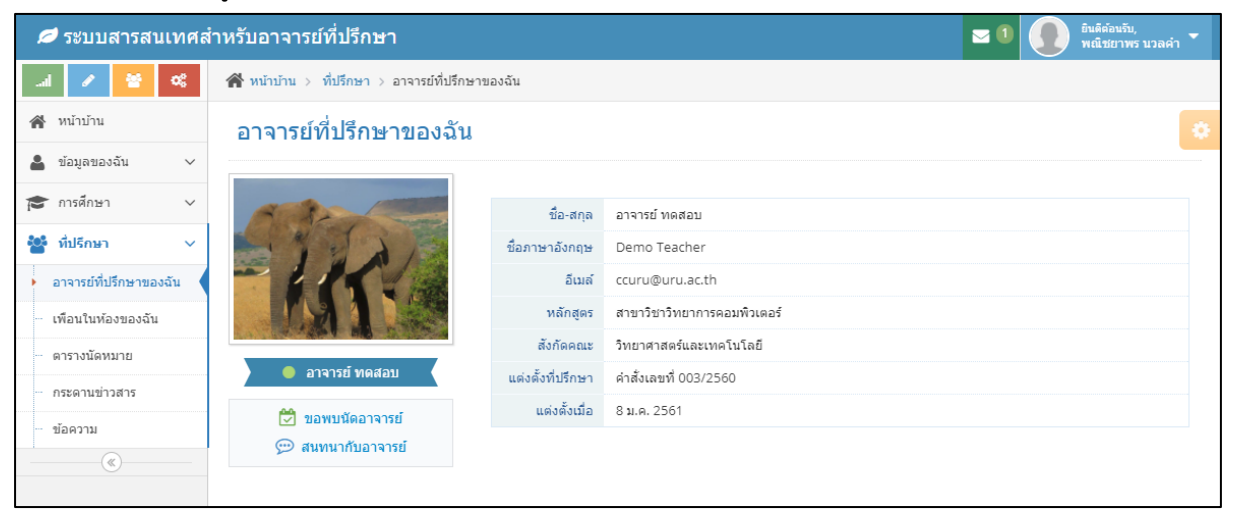

#### 4.2 หน้าแสดงเพื่อนในห้องเรียน

| 💋 ระบบสารสนเทศสำหรับอาจารย์ที่ปรึกษา                 |        |           |              |                          |  | ยินดีต่อนรับ,<br>พณิชยาพร นวลคำ 🝷 |  |
|------------------------------------------------------|--------|-----------|--------------|--------------------------|--|-----------------------------------|--|
| .al 🖋 😤 🕰                                            | 😭 หน้า | บ้าน > ทึ |              |                          |  |                                   |  |
| 🖀 หน้าบ้าน                                           | ราย    | ชื่อเพื่  | อนในห้องเ    | •                        |  |                                   |  |
| <ul> <li>ข้อมูลของฉัน </li> <li>ตักรศึกษา</li> </ul> |        | แสดง      | รหัสนักศึกษา | ชื่อ - สกุล              |  |                                   |  |
| . 🚰 ที่ปรีกษา 🗸                                      | 1      | *         | 52042380102  | นาย ธนภัทร มาวัน         |  |                                   |  |
| อาจารย์ที่ปรึกษาของฉัน                               | 2      | *         | 52042380104  | นางสาว เกศศิรินทร์ วะหิม |  |                                   |  |
| <ul> <li>เพือนในห้องของฉัน</li> </ul>                |        |           |              |                          |  |                                   |  |
| ตารางนัดหมาย                                         |        |           |              |                          |  |                                   |  |
| กระดานข่าวสาร                                        |        |           |              |                          |  |                                   |  |
| ่ ข้อความ                                            |        |           |              |                          |  |                                   |  |
|                                                      |        |           |              |                          |  |                                   |  |

## 4.3 หน้าแสดงตารางนัดหมายจากอาจารย์ที่ปรึกษา

| 🥏 ระบบสารสนเทศสำเ                | หรับอาจารย์ที่ปรึกม              | ษา              |                                  |            |       | ≥ 0 🧕                 | ยินดีต่อนรับ,<br>พณิชยาพร นวลคำ 👻 |
|----------------------------------|----------------------------------|-----------------|----------------------------------|------------|-------|-----------------------|-----------------------------------|
| al 🖌 😤 📽                         | <b>สำ</b> หน้าบ้าน > ที่ปรึกษา > | ตารางนัดหมาย    |                                  |            |       |                       |                                   |
| 🕋 หน้าบ้าน                       | ตารางนัดหมาย                     | 1               |                                  |            |       |                       |                                   |
| 💄 ข้อมูลของฉัน 🗸 🗸               |                                  |                 |                                  |            |       |                       |                                   |
| 🞓 การศึกษา 🗸                     | < > วันนี้ ส                     | เร้างการนัดหมาย |                                  | มกราคม 201 | 18    | เดือน ส่              | ถ็ปดาห์ วัน แผนงาน                |
| 曫 ที่ปรึกษา 🗸 🗸                  | อาทิตย์                          | จันทร์          | อังคาร                           | พุธ        | พฤหัส | ศุกร์                 | เสาร์                             |
| - อาจารย์ที่ปรึกษาของฉัน         |                                  | 1               | 2                                | 3          | 4     | 5<br>15:31 ทดลองนัดนร | 6                                 |
| - เพื่อนในห้องของฉัน             |                                  |                 |                                  |            |       |                       |                                   |
| <ul> <li>ดารางนัดหมาย</li> </ul> |                                  |                 |                                  |            |       |                       |                                   |
| กระดานข่าวสาร                    | 7                                | 8               | 9<br>13 มัคพมมัดศึกษา เรื่องการไ | 10         | 11    | 12                    | 13                                |
| ข้อความ                          |                                  |                 | 13 RANDERMENT (1990) 191         |            |       |                       |                                   |
|                                  |                                  |                 |                                  |            |       |                       |                                   |
|                                  | 14                               | 15              | 16                               | 17         | 18    | 19                    | 20                                |
|                                  |                                  |                 |                                  |            |       |                       |                                   |
|                                  |                                  |                 |                                  |            |       |                       |                                   |
|                                  | 21                               | 22              | 23                               | 24         | 25    | 26                    | 27                                |
|                                  |                                  |                 |                                  |            |       |                       |                                   |
|                                  |                                  |                 |                                  |            |       |                       |                                   |
|                                  | 28                               | 29              | 30                               | 31         |       |                       |                                   |
|                                  |                                  |                 |                                  |            |       |                       |                                   |
|                                  |                                  |                 |                                  |            |       |                       |                                   |
|                                  | 4                                | 5               |                                  |            |       |                       |                                   |
|                                  |                                  |                 |                                  |            |       |                       |                                   |
|                                  |                                  |                 |                                  |            |       |                       |                                   |
|                                  |                                  |                 |                                  |            |       |                       |                                   |

9 คลิกที่ <sup>13 นัดพบนักศึกษา เรื่องการ</sup>์ เพื่อแสดงรายละเอียด

| นัดพบนักศึกษา เรื่องการไปแข่งขัน                                                                                                    | ×            |
|----------------------------------------------------------------------------------------------------|--------------|
| เมื่อ : 9 ม.ค. 2561 เวลา 13:00:00 โดย อาจารย์ ทดสอบ<br>ประจำปีการศึกษา 1/2560<br>รายละเอียด<br>รายชื่อผู้เข้าร่วม<br>• นาย ธนภัทร มาวัน<br>• นางสาว พณิชยาพร นวลคำ |              |
|                                                                                                    | <b>X</b> ปิด |

#### 4.4 หน้าแสดงกระดานข่าวสาร

| 💋 ระบบสารสนเทศส่                  | ำหรับอาจารย์ที่ปรึกษา                                                      | 🖂 🕕 🚺 ยินดีต่อนรับ,<br>พณิชยาพร นวลคำ 👻 |
|-----------------------------------|----------------------------------------------------------------------------|-----------------------------------------|
| .al 🖋 😤 🕰                         | สิำหน้าบ้าน > ที่ปรึกษา > กระดานข่าวสาร                                    |                                         |
| 🖀 หน้าบ้าน                        | กระดานข่าวสาร                                                              |                                         |
| 🛔 ข้อมูลของฉัน 🗸 🗸                |                                                                            |                                         |
| 🞓 การศึกษา 🗸 🗸                    | ดั้งหัวข้อใหม่                                                             | ~                                       |
| 嶜 ที่ปรึกษา 🗸                     | ข้อความ                                                                    |                                         |
| ··· อาจารย์ที่ปรึกษาของฉัน        |                                                                            |                                         |
| … เพื่อนในห้องของฉัน              | รูปภาพ ( ถ้ามี )                                                           | 11                                      |
| ตารางนัดหมาย                      | 🔹 ໃນມີຮູປ                                                                  | เลือก                                   |
| <ul> <li>กระดานข่าวสาร</li> </ul> |                                                                            |                                         |
| ่ ™ข้อความ                        | ▲ 1000 KI (MOLON)                                                          |                                         |
| (%)                               | 🥋อาจารย์ ทดสอบ                                                             | <b>0</b> 8 ม.ค. 2561 14:48:06           |
|                                   | แจ้งนักศึกษากองทุนภู้ยืมให้ดิดตามข่าวสารต่าง ๆ ผ่านทางหน้าเว็บไซต์กองพัฒนา |                                         |
|                                   | 💬 แสดงความคิด                                                              |                                         |

## 4.5 หน้าแสดงข้อความที่ส่งจากอาจารย์

| 💋 ระบบสารสนเทศส                                                   | สำหรับอาจารย์ที่ปรึกษา                   |                                                |                                                                                              | <b>2</b> 0                     | ยินดีต่อนรับ,<br>พณิชยาพร นวลค่ | 'n 🔻 |
|-------------------------------------------------------------------|------------------------------------------|------------------------------------------------|----------------------------------------------------------------------------------------------|--------------------------------|---------------------------------|------|
| .al 🥒 😤 🔍                                                         | <b>สา</b> หน้าบ้าน > ที่ปรึกษา > ข้อความ |                                                |                                                                                              |                                |                                 |      |
| 🖀 หน้าบ้าน                                                        | ข้อความ                                  |                                                |                                                                                              |                                |                                 |      |
| 💄 ข้อมูลของฉัน 🗸 🗸                                                |                                          |                                                |                                                                                              |                                |                                 |      |
| 😰 การศึกษา 🗸 🗸                                                    | 🖀 รายข่อสมาชก                            | 🗩 อาจารย่                                      | ทดสอบ                                                                                        |                                |                                 |      |
| ที่ปรีกษา                                                         | อาจารย์ หดสอบ<br>@ teacher               | פרים < איז איז איז איז איז איז איז איז איז איז | ารย์ ทดสอบ 🧿 29 พ.ย. 2560 16:58:44                                                           |                                |                                 |      |
| <ul> <li>อาจารยทยรกษาของฉน</li> <li>เพื่อนในห้องของฉัน</li> </ul> | นางสาว เกศศิรินทร์ วะ<br>นิน             |                                                |                                                                                              | นางสาว พณิชยาพร<br>นวลคำ       | 🕑 29 м.н. 2560 16:59:17         |      |
| - ดารางนัดหมาย                                                    | () student                               |                                                |                                                                                              | i some                         |                                 |      |
| กระดานข่าวสาร                                                     | นาย ธนภัทร มาวัน<br>Ø student            |                                                |                                                                                              | 1. Contract                    |                                 |      |
| • ข้อความ                                                         |                                          |                                                |                                                                                              | Calls A                        |                                 |      |
|                                                                   |                                          |                                                |                                                                                              | นางสาว พณิชยาพร<br>นวลคำ<br>hi | ④ 29 พ.ย. 2560 17:01:18         |      |
|                                                                   |                                          | อาจา<br>นักศี<br>พักอ                          | ารย์ ทดสอบ 🥝 8 ม.ค. 2561 14:59:36<br>์กษาลืมกระเป้าไว้ที่ห้องเรียน มารับได้ที่ห้อง<br>าจารย์ |                                |                                 |      |
|                                                                   |                                          |                                                |                                                                                              |                                |                                 |      |
|                                                                   |                                          |                                                |                                                                                              |                                |                                 |      |
|                                                                   |                                          |                                                |                                                                                              |                                |                                 |      |
|                                                                   |                                          | 4                                              |                                                                                              |                                |                                 |      |
|                                                                   |                                          | ข้อความที่ต้อ                                  | งการส่ง                                                                                      | ~                              | ส่งข้อความ 🔚 รูปภาพ             |      |
|                                                                   |                                          |                                                |                                                                                              |                                |                                 |      |